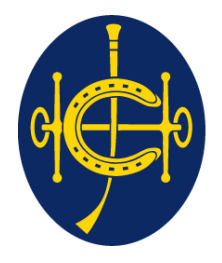

# 香港賽馬會 The Hong Kong Jockey Club

同心同步同進 RIDING HIGH TOGETHER

# HKJC Supplier Portal Sourcing

**One Club One Team One Vision** 

#### Index

- 1. <u>Sourcing Portal Introduction</u>
- 2. <u>Sourcing Home Page</u>
- 3. <u>Quote / Response Submission Process</u>
- 4. Bid Submission Process
- 5. <u>Online Communication Process</u>
- 6. <u>Abbreviations</u>
- 7. <u>Terminology</u>

# Sourcing Portal Introduction

- Sourcing Portal is a collaborative application that enables HKJC and their Suppliers to communicate with each other. It enables HKJC Supplier's to have real time access to EOI, RFI, RFQ, RFP, RFT and Reverse Auction. It allows HKJC Suppliers to:
  - Submit Response against EOI and RFI
  - ≻Submit Quote against RFQ, RFP and RFT
  - ➤Submit Bid against Reverse Auction
  - ➢ Perform Online Communication with HKJC
  - >View their Awarded and Rejected Response / Quote / Bid
  - ➤Query their Historical Response / Quote / Bid

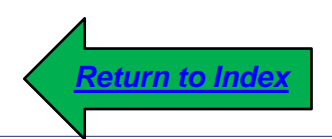

- 1. Sourcing Home Page explains you how to access different functions using quick links available in Sourcing.
- 2. The following information's are available at the home page:
  - Your Active and Draft Responses
  - Your Company's Open Invitation
  - Quick Search option for Open EOI / RFI / RFQ / RFP / RFT / Reverse Auction
  - Quick link to manage your draft Responses
  - Quick link to view your active, awarded and rejected Response / Quote / Bid
  - Quick link to view your withdrawn Response / Quote

| 香港資馬會<br>The Hong Kong Jockey Club E-Business Suite |                                                                                                    |
|-----------------------------------------------------|----------------------------------------------------------------------------------------------------|
| Enterprise Search Contract Documents                | Go Search Resul                                                                                                    |
| Navigator Personalize I Gupplier Portal Full Access | Worklist         Full List (24)         Image: Comparison of the second second s |
| Sourcing Supplier                                   | Click on 'Sourcing Home<br>Page' link to go to Sourcing<br>Portal Home Page                                                                                                    |
|                                                     | <ul> <li>Home Page:</li> <li>Submit Quote against RFQ / RFP / RFT</li> <li>Submit Response against RFI / EOI</li> <li>Submit Bid Against Reverse Auction</li> <li>Search your active and draft Bid / Quote / Response</li> <li>You might not have access to both "iSupplier Portal Full Access" and "Sourcing Supplier" links</li> </ul>                                                                                                    |

| This section displays your<br>EOI, RFI, RFQ, RFP, RFT<br>Auction in which you are p<br>This section will have both<br>draft responses.<br>Negotiations<br>Search Open Negotiations<br>Welcome. Y C Sxxx<br>Your Active and Draft Resp<br>Press Full List to view all your | Title  company's responses. | Go                                            | Quick sea<br>RFQ, RFF<br>by "Title" o<br>"Contact"                                                            | rch for the open EOI, RFI,<br>P, RFT and Reverse Auction<br>or "Number" or "Event" or<br>as search criteria |
|----------------------------------------------------------------------------------------------------|-----------------------------|-----------------------------------------------|----------------------------------------------------------------------------------------------------|----------------------------------------------------------------------------------------------------|
| 🔯 🎜 🖻 🅸                                                                                                    | Persona Status              | Supplier Site                                 | Negotiation Number                                                                                            | r Title                                                                                                    |
| 15057                                                                                                    | Active                      | Supplier Site                                 | 20053                                                                                                    | RFQ 20053                                                                                                   |
| 35158                                                                                                    | Active                      | This column displ                             | ays whether your                                                                                              | 020715_1                                                                                                    |
| 61175                                                                                                    | Active                      | response status is                            | active or draft                                                                                               | Supplier Training                                                                                           |
| 53176                                                                                                    | Active                      | нк <u>Note</u><br><u>Activ</u>                | <u>.</u> :<br><u>'e Response</u> : It ind                                                                     | licates that you are currently                                                                              |
| 51168                                                                                                    | Active                      | HK partie<br>Reve                             | cipating in the EOI<br>erse Auction.                                                                          | / RFI / RFQ / RFP / RFT /                                                                                   |
| <u>Note</u> :<br>Please go to next slide to so<br>other sections of Sourcing I                                                                                                    | ee the<br>Home Page         | <u>Draft</u><br>of pro-<br>Bi<br>- Qu<br>- Re | <u>t Response</u> : It indice<br>paring a:<br>d for Reverse Auct<br>uote for RFQ / RFF<br>esponse for EOI / F | cates that you are in the process<br>tion<br>P / RFT<br>RFI                                                 |

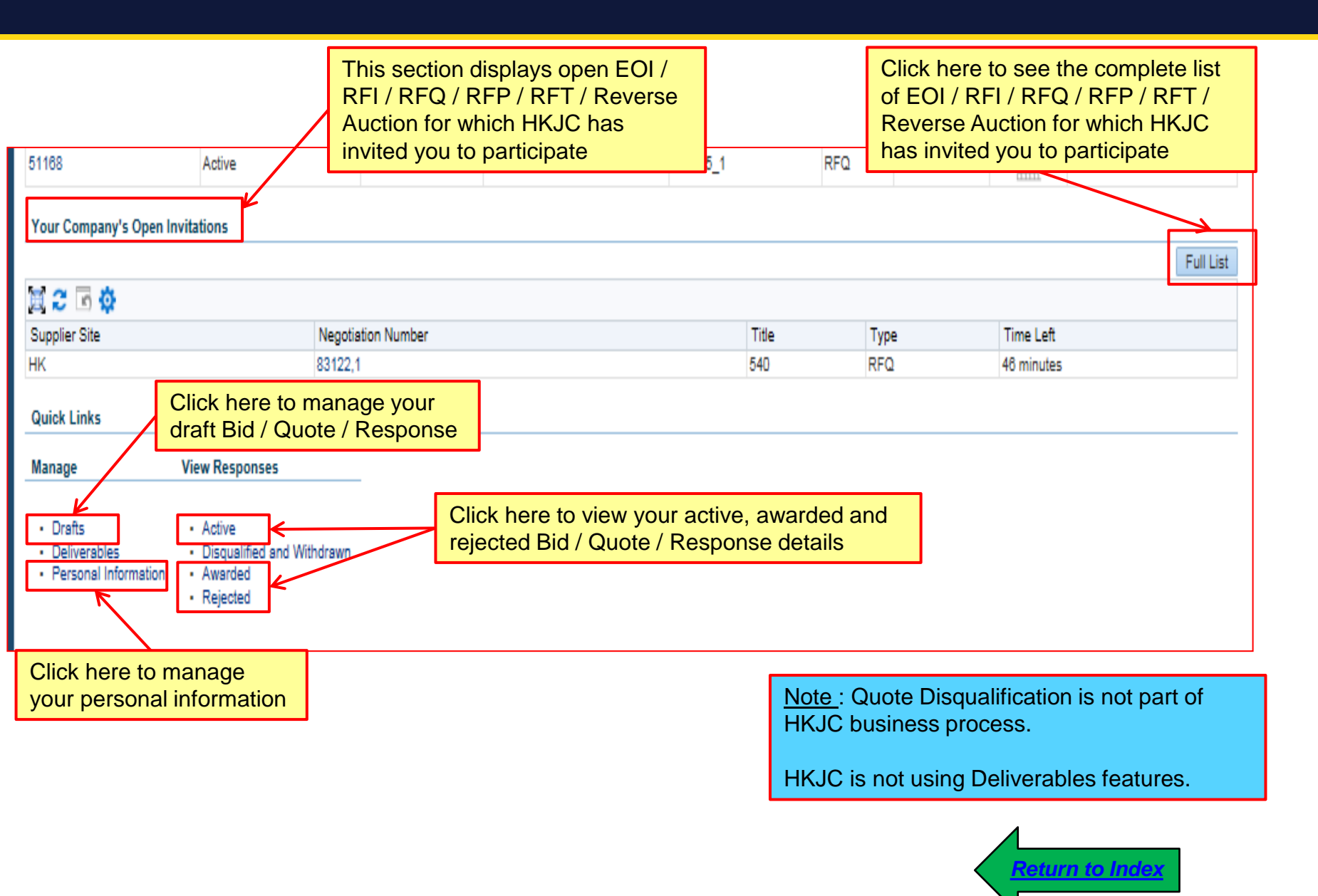

- 1. This process step explains you how to submit:
  - ➢ Quote against RFQ, RFP and RFT
  - ➢ Response against EOI and RFI
- 2. Sourcing Portal allows two way to submit Quote / Response:
  - Via Manual Entry: This is recommended if there are less number of lines (for example 4 or 5) in the EOI / RFI / RFQ / RFP / RFT
  - Via Spreadsheet: This is recommended if there are more than 4 or 5 lines in the EOI / RFI / RFQ / RFP / RFT

Via Manual Entry

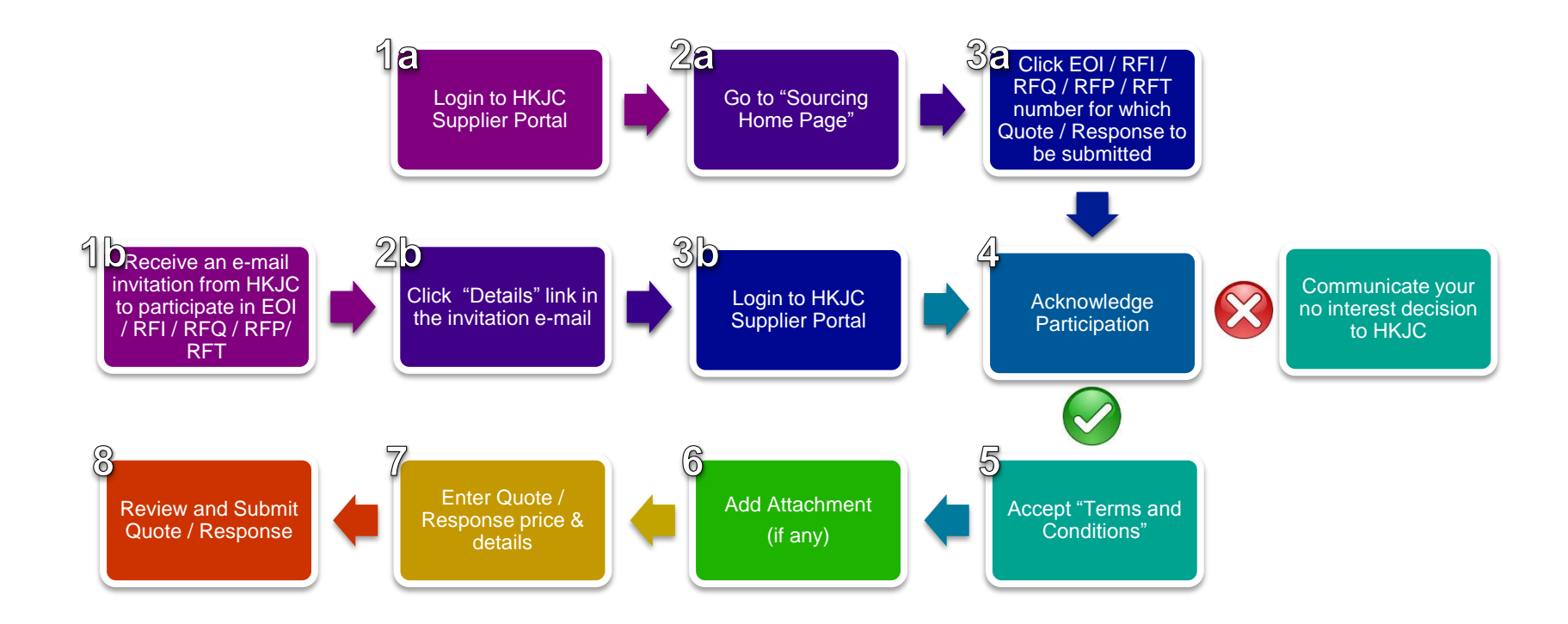

<u>Note</u>: This process step is recommended for the negotiations where the number of lines are less. For example up to 4 or 5.

| From:                                                          | Workflow Mailer <applcsit@fmissit.com></applcsit@fmissit.com>                                                                                       |                                                                                              |                                                                              |                                                       |                                 |                                 |           |  |
|----------------------------------------------------------------|----------------------------------------------------------------------------------------------------|----------------------------------------------------------------------------------------------|------------------------------------------------------------------------------|-------------------------------------------------------|---------------------------------|---------------------------------|-----------|--|
| fo:<br>Ec:<br>Subject:                                         | Y C SXXX<br>Invitation on Request For Proposal for Supplier Tr                                                                                      | Receive an e-mail Invitation from HKJC to<br>participate in EOI / RFI / RFP / RFQ / RFT      |                                                                              |                                                       |                                 |                                 |           |  |
| 🖂 Message                                                      | Notification Detail.html (497 B)                                                                                                    |                                                                                              |                                                                              | _                                                     |                                 |                                 |           |  |
| To: YC S<br>Sent: 19-<br>From: (<br>Compa<br>Title: S<br>Numbe | SXXX<br>Aug-2015 14:30:14<br>GREENY YIP<br>ny Name: The Hong Kong Jockey Club<br>upplier Training<br>r: 150165                                      | DReceive an e-mai<br>invitation from HKJ<br>to participate in EC<br>/ RFI / RFQ / RFP<br>RFT |                                                                              | O<br>Click "Details" link in<br>the invitation e-mail |                                 |                                 |           |  |
| Preview                                                        | Date: August 19, 2015 14:30:14                                                                                                    |                                                                                              |                                                                              |                                                       |                                 |                                 |           |  |
| Open D<br>Close D<br>Time Z                                    | vate: August 19, 2015 14:30:14<br>vate: August 19, 2015 21:33:04<br>one: Hong Kong                                                                  |                                                                                              | Click here to see the detail information<br>of EOI / RFI / RFP/ RFQ / RFT in |                                                       |                                 |                                 |           |  |
| Dear <b>Y</b>                                                  | C Sxxx,                                                                                                    |                                                                                              | which HKJC has invited you                                                   |                                                       |                                 |                                 |           |  |
| The Ho                                                         | ng Kong Jockey Club is pleased to invite your c                                                                                                    | ompany to response to our                                                                    | Request For P                                                                | roposal for "Supplier Traini                          | ing" in accordance w            | with the required information - | - Details |  |
| Please                                                         | note that we accept online responses only.                                                                                                    |                                                                                              |                                                                              |                                                       |                                 |                                 |           |  |
| Please                                                         | acknowledge by email to GREENY YIP at <u>sc001</u>                                                                                                  | @fmissit.com upon the rece                                                                   | eipt of this invi                                                            | tation.                                               |                                 |                                 |           |  |
| For any                                                        | For any enquiries, please do not hesitate to contact GREENY YIP at scool@fmissit.com / 98888 Note : You will receive an email invitation as soon as |                                                                                              |                                                                              |                                                       |                                 |                                 |           |  |
| Thank                                                          | you for your attention.                                                                                                    |                                                                                              | HKJC issue a ne                                                              | RFQ / RFP / RFT to                                    |                                 |                                 |           |  |
| Best Re<br>The Ho                                              | gards,<br>ng Kong Jockey Club                                                                                                    |                                                                                              |                                                                              | your company. Yo<br>notification in the               | ou will also ree<br>HKJC Suppli | ceive a similar<br>ier Portal.  |           |  |

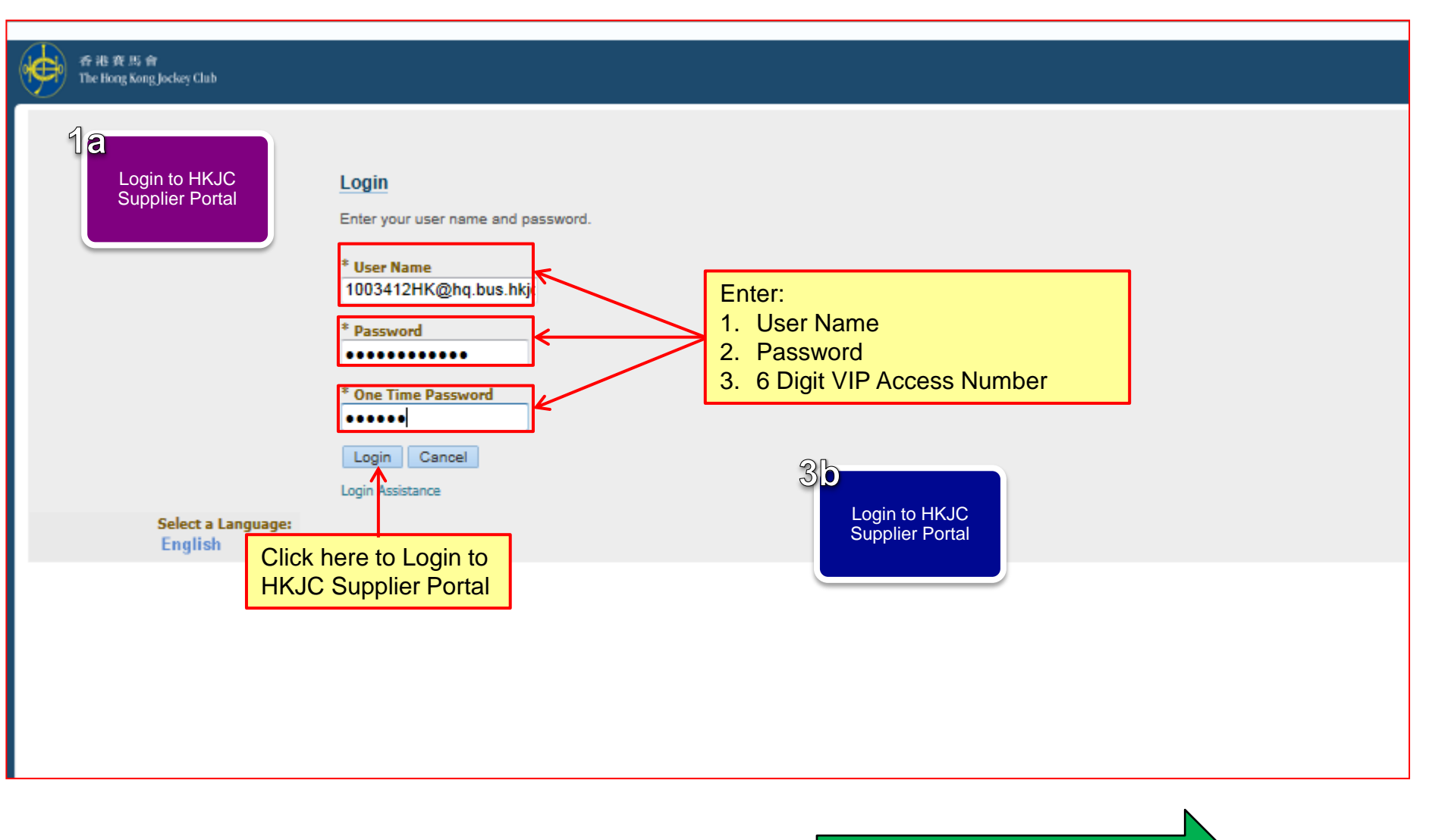

Click here to perform step after 3b

| 香港資馬會<br>The Hong Kong Jockey Club E-Business Suite                            |                                                                                                    |                                                                                                    |                                                                                                    |                                                                                                    |                                              |
|--------------------------------------------------------------------------------|----------------------------------------------------------------------------------------------------|----------------------------------------------------------------------------------------------------|----------------------------------------------------------------------------------------------------|----------------------------------------------------------------------------------------------------|----------------------------------------------|
| Enterprise Search Contract Documents                                           | 2a<br>Go to "Sourcing<br>Home Page"                                                                |                                                                                                    |                                                                                                    | Go                                                                                                    | Search Resul                                 |
| Navigator                                                                      | Worklist                                                                                           |                                                                                                    |                                                                                                    |                                                                                                    |                                              |
| Personalize           ISupplier Portal Full Access           Sourcing Supplier | ⊗TIP <u>Va</u>                                                                                     | cation Rules -                                                                                                    | Redirect or auto-resp                                                                                                    | Full Lis<br>ond to notifi                                                                               | it (24)<br>cations.                          |
| ✓ Sourcing Sourcing Home Page  Worklist                                        | Click on 'Sourcing<br>Page' link to go to s<br>Portal Home Page                                    | Home<br>Sourcing                                                                                                    |                                                                                                    |                                                                                                    |                                              |
|                                                                                | <u> </u><br> -<br> <br> <br> <br> <br> <br> <br> <br> <br> <br> <br> <br> <br> <br> <br> <br> <br> | Note : You ca<br>Home Page:<br>Submit Qu<br>Submit Re<br>Submit Bid<br>Search you<br>You might no<br>Full Access" a | n perform below a<br>ote against RFQ /<br>sponse against RF<br>Against Reverse /<br>ur active and draft<br>t have access to b<br>and "Sourcing Sup | ctions at S<br>RFP / RF <sup>-</sup><br>FI / EOI<br>Auction<br>Bid / Quot<br>oth "iSupp<br>plier" links | Sourcing<br>F<br>e / Response<br>lier Portal |

| Negotiations                                                                                                    |                               |                     |                                      |                   |         |                |            |         |                 |  |
|----------------------------------------------------------------------------------------------------|-------------------------------|---------------------|--------------------------------------|-------------------|---------|----------------|------------|---------|-----------------|--|
| Negotiations                                                                                                    |                               |                     | 20                                   |                   |         |                |            |         |                 |  |
| Search Open Negotiation                                                                                                    | ons Title 💌                   |                     | Go SC Click                          | EOI / RFI /       |         |                |            |         |                 |  |
| Welcome, Y C Sxxx.                                                                                                    |                               |                     | number                               | r for which       |         |                |            |         |                 |  |
| Your Active and Dra                                                                                                    | ft Responses                  |                     | Quote / F                            | Response to       |         |                |            |         |                 |  |
| Press Full List to view                                                                                                    | all your company's responses  | ).                  | be st                                | Ibmitted          |         |                |            |         | Full List       |  |
| 🗐 🎜 🕞 🌣                                                                                                    |                               |                     |                                      |                   |         |                |            |         |                 |  |
| Response Number                                                                                                    | Response Status               | Supplier Site       | Negotiation Number                   | Title             | Туре    | Time Left      |            | Monitor | Unread Messages |  |
| 106226                                                                                                    | Active                        | НК                  | 150162                               | Sourcing Training | RFQ     | 4 hours 25 mir | utes       |         | 0               |  |
| 15057                                                                                                    | Active                        |                     | 20053                                | RFQ 20053         | RFQ     | 0 seconds      |            |         | 0               |  |
| 35158                                                                                                    | Active                        | НК                  | 51086                                | 020715_1          | RFQ     | 0 seconds      |            |         | 0               |  |
| 61175                                                                                                    | Active                        |                     | 88113                                | Supplier Training | RFQ     | 0 seconds      |            |         | 0               |  |
| 89180                                                                                                    | Active                        |                     | 125133                               | Bid Training      | Auction | 0 seconds      | 0 seconds  |         | 0               |  |
| Your Company's On                                                                                                    | an Invitations                |                     |                                      |                   |         |                |            |         |                 |  |
| Tour company's op                                                                                                    |                               |                     |                                      |                   |         |                |            |         | Full List       |  |
| 🗑 2 🕞 🕸                                                                                                    |                               |                     |                                      |                   |         |                |            |         |                 |  |
| Supplier Site                                                                                                    | Negotiation N                 | umber               | Title                                |                   |         | Type           | Time Left  |         |                 |  |
| НК                                                                                                    | 105128-2                      |                     | 2707                                 | 15 1              |         | RFQ            | 4 minutes  |         |                 |  |
| НК                                                                                                    | 135152 💵                      |                     | 1008                                 | 15_1              |         | RFQ            | 18 minutes |         |                 |  |
| НК                                                                                                    | 150163                        |                     | Sour                                 | cing Training     |         | RFQ            | 4 hours 34 | minutes |                 |  |
| НК                                                                                                    | 150164                        |                     | Sour                                 | cing Training     |         | RFQ            | 6 hours 54 | minutes |                 |  |
| НК                                                                                                    | 150105                        | Sour                | Sourcing Training RFQ 6 hours 57 min |                   |         | minutes        |            |         |                 |  |
| Negotiation has been seen as been seen as been seen as a seen as a seen a | en paused. Only draft respons | ses can be created. |                                      |                   |         |                |            |         |                 |  |
|                                                                                                    | Click here to respond to      |                     |                                      |                   |         |                |            |         |                 |  |
|                                                                                                    | Negotiation Num               | nber. For           |                                      |                   |         |                |            |         |                 |  |
|                                                                                                    | example 150164                | 1 in this case      | <b>.</b>                             |                   |         |                |            |         |                 |  |
|                                                                                                    |                               |                     |                                      |                   |         |                |            |         |                 |  |

#### 同心同步同進 共創更好未來 RIDING HIGH TOGETHER FOR A BETTER FUTURE

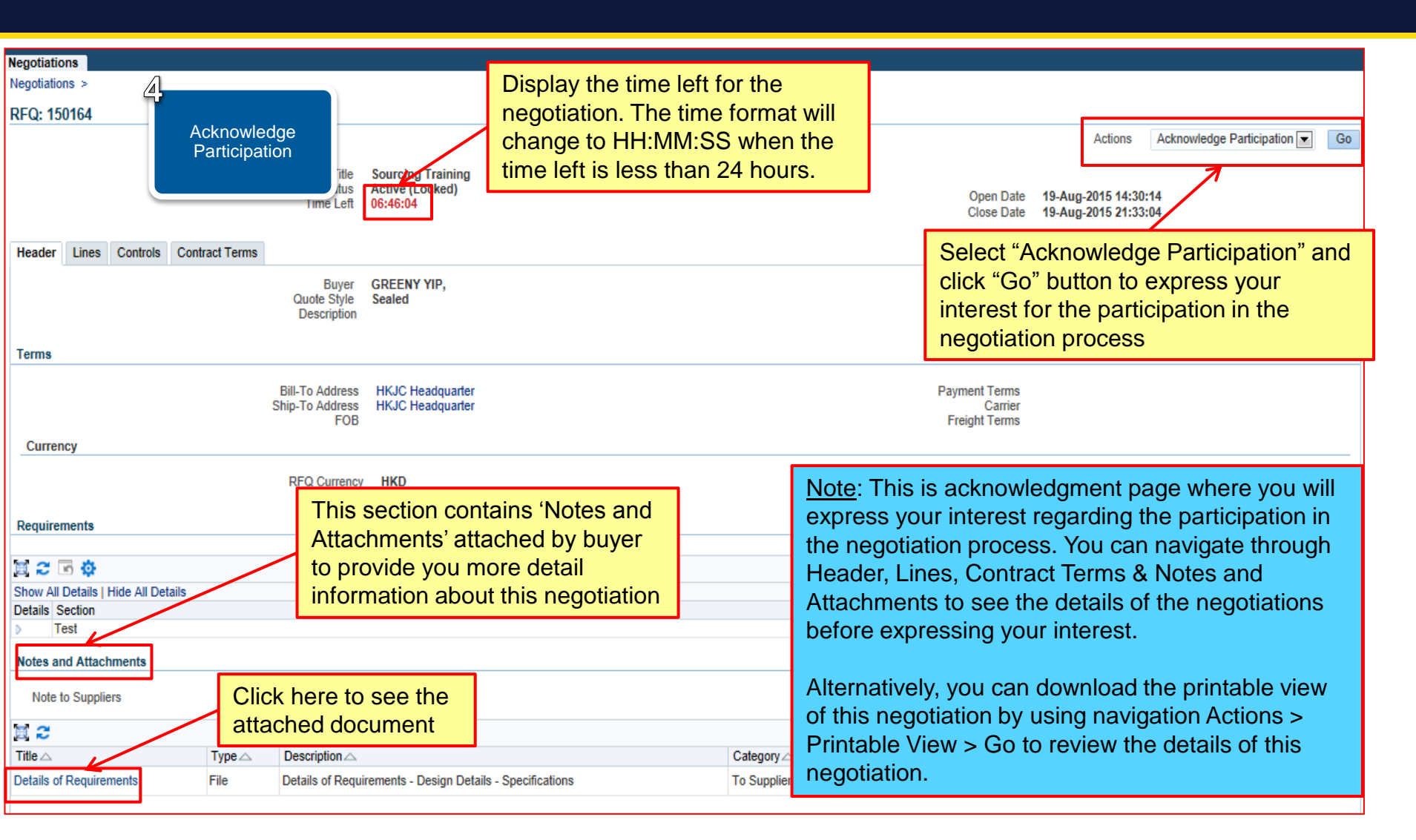

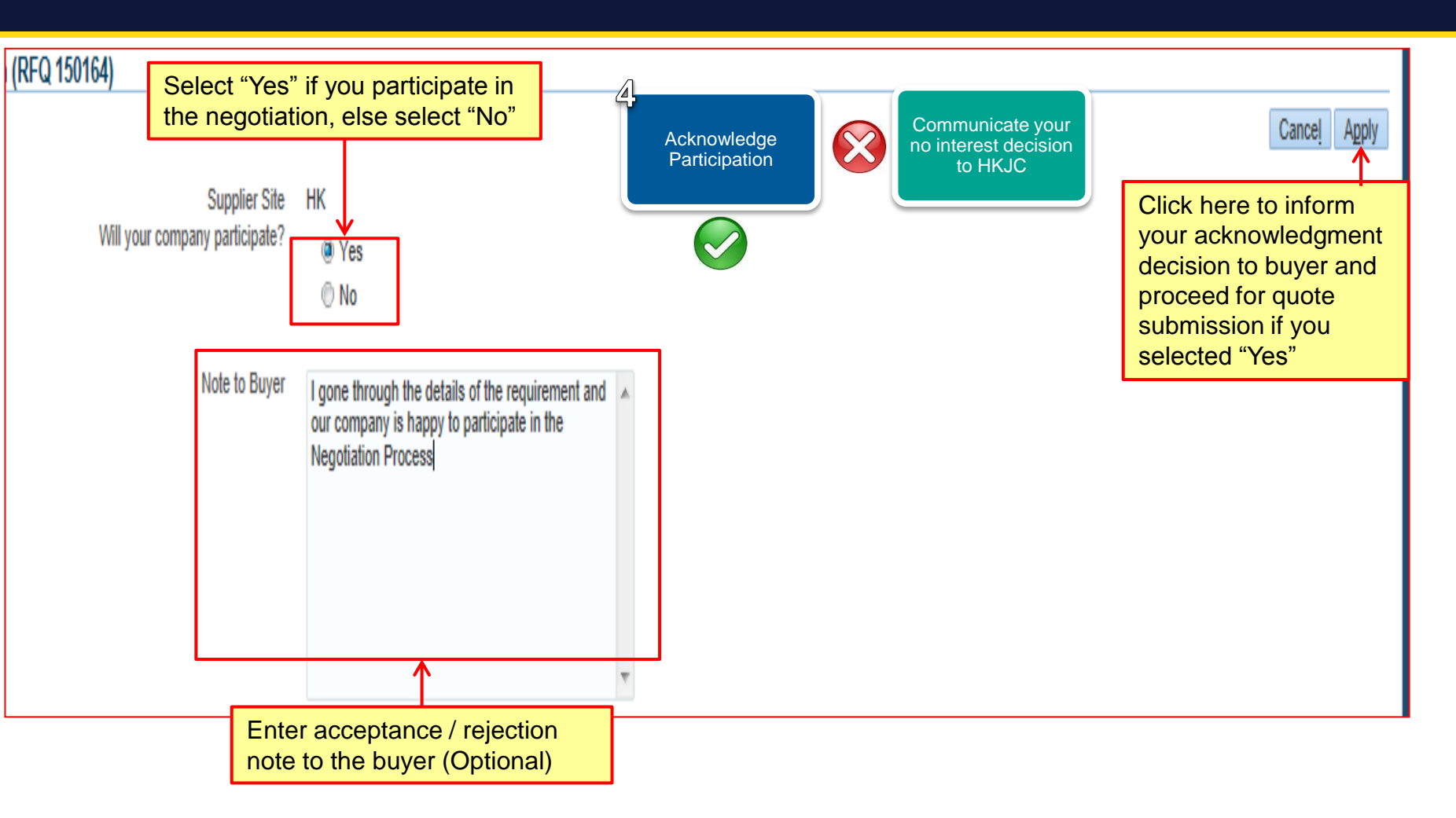

| M. C. Manager                       |              |                                           |                                           |                |                                    |                  |                                |                      |          |        |
|-------------------------------------|--------------|-------------------------------------------|-------------------------------------------|----------------|------------------------------------|------------------|--------------------------------|----------------------|----------|--------|
| Negotiations                        |              |                                           |                                           |                |                                    |                  |                                |                      |          |        |
| RFQ: 150164                         |              |                                           | 5<br>Accept "Terms and                    | Select "Create | e Quote" and                       |                  |                                |                      |          |        |
|                                     |              | Title                                     | Conditions"                               | for Quote subr | mission process                    |                  | Actio                          | ons Create Quo       | te       | Go     |
|                                     |              | Status<br>Time Left                       | Active (2000-00)<br>06:12:21              |                | Open E<br>Close E                  | Date<br>Date     | 19-Aug-2015 1<br>19-Aug-2015 2 | 14:30:14<br>21:33:04 |          |        |
| Header Lines Controls Con           | itract Terms |                                           |                                           |                |                                    |                  |                                |                      |          |        |
|                                     |              | Buyer<br>Quote Style<br>Description       | GREENY YIP,<br>Sealed                     |                | Outco<br>Ev                        | ome<br>vent      | Standard Pure<br>RFP           | chase Order          |          |        |
| Terms                               |              |                                           |                                           |                |                                    |                  |                                |                      |          |        |
|                                     | ç            | Bill-To Address<br>Ship-To Address<br>FOB | HKJC Headquarter<br>HKJC Headquarter      |                | Payment Ten<br>Carr<br>Freight Ten | ms<br>rier<br>ms |                                |                      |          |        |
| Currency                            |              |                                           |                                           |                |                                    |                  |                                |                      |          |        |
|                                     |              | RFQ Currency                              | HKD                                       |                | Price Precisio                     | on Ar            | ıy                             |                      |          |        |
| Requirements                        |              |                                           |                                           |                |                                    |                  |                                |                      |          |        |
| 圓 2 🖻 🔅                             |              |                                           |                                           |                |                                    |                  |                                |                      |          |        |
| Show All Details   Hide All Details |              |                                           |                                           |                |                                    |                  |                                |                      |          |        |
| Details Section                     |              |                                           |                                           |                |                                    |                  |                                |                      |          |        |
| Iest                                |              |                                           |                                           |                |                                    |                  |                                |                      |          |        |
| Notes and Attachments               |              |                                           |                                           |                | Note: You h                        | nave             | e to sele                      | ect "Creat           | te Respo | onse"  |
| Note to Suppliers                   |              |                                           |                                           |                | in case of E                       | EOI              | & RFI                          |                      |          |        |
| A 2                                 |              |                                           |                                           |                |                                    |                  |                                |                      |          |        |
| Title 🛆                             | Туре 🛆       | Description                               |                                           | Category       | Last Updated By 🛆                  | Last Up          | dated 🛆                        | Usage △              | Update   | Delete |
| Details of Requirements             | File         | Details of Requir                         | rements - Design Details - Specifications | To Supplier    | GREENYCYYIP 1                      | 19-Aug-2         | 2015                           | One-Time             | 0        | Û      |

| Negotiations                                                                                                    |                                                                        |  |  |  |  |  |  |  |  |
|----------------------------------------------------------------------------------------------------|------------------------------------------------------------------------|--|--|--|--|--|--|--|--|
| Negotiations >                                                                                                    |                                                                        |  |  |  |  |  |  |  |  |
| Terms and Conditions                                                                                                    |                                                                        |  |  |  |  |  |  |  |  |
| The following terms and conditions must be acc       Accept "Terms and<br>Conditions"       is placed in this RFQ.         Hong Kong Jockey Club reserves the right to reject any and all responses for any reason. HKJC's decision as to which<br>supplier will be asked to participate in a formal RFI/RFQ/Auction process will be based on the overall responses<br>submitted by each supplier, and will include such things as service areas covered; telecommunications experience;<br>commercial collections experience and financial stability. This RFI/RFQ/Auction is not a commitment to purchase, and<br>any expenditure incurred in preparation and submission of responses shall not be reimbursed by Hong Kong Jockey<br>Club. |                                                                        |  |  |  |  |  |  |  |  |
| considered. Failure to meet requirements may disqualify a response from the selection process.                                                                                                    |                                                                        |  |  |  |  |  |  |  |  |
| All information disclosed to suppliers by Hong Kong Jockey Club, including the information contained in this document,<br>is considered proprietary to Hong Kong Jockey Club. It may not be disclosed to others without prior written consent<br>from Hong Kong Jockey Club.                                                                                                    |                                                                        |  |  |  |  |  |  |  |  |
| A formal presentation and/or demonstration by the supplier may be required at a subsequent time.                                                                                                    |                                                                        |  |  |  |  |  |  |  |  |
|                                                                                                    |                                                                        |  |  |  |  |  |  |  |  |
| Read the above "Terms and Conditions" and also go<br>through the supporting documents attached as<br>"Attachments" related to 'terms and conditions'                                                                                                    |                                                                        |  |  |  |  |  |  |  |  |
| Attachments                                                                                                    |                                                                        |  |  |  |  |  |  |  |  |
|                                                                                                    |                                                                        |  |  |  |  |  |  |  |  |
|                                                                                                    |                                                                        |  |  |  |  |  |  |  |  |
| tle 🛆 Type 🛆 Description 🛆 Category 🛆 Last Updated By 🛆                                                                                                    |                                                                        |  |  |  |  |  |  |  |  |
| NDA File NDA To Supplier FMISOU                                                                                                    | JSER                                                                   |  |  |  |  |  |  |  |  |
| Offer to be committed File Offer to be committed To Supplier FMISOU                                                                                                    | Offer to be committed File Offer to be committed To Supplier FMISOUSER |  |  |  |  |  |  |  |  |
| * I have read and accepted the terms and conditions                                                                                                    |                                                                        |  |  |  |  |  |  |  |  |

| Negotiations                                                                                                    |                                                                                                    |                                                                                                    |                                                                                                    |                                 |                              |                                                    |
|----------------------------------------------------------------------------------------------------|----------------------------------------------------------------------------------------------------|----------------------------------------------------------------------------------------------------|----------------------------------------------------------------------------------------------------|---------------------------------|------------------------------|----------------------------------------------------|
| Negotiations >                                                                                                    |                                                                                                    |                                                                                                    | 5                                                                                                    |                                 |                              |                                                    |
| Terms and Conditions                                                                                                    |                                                                                                    |                                                                                                    | 1                                                                                                    | Accept "Termo and               |                              |                                                    |
| The following terms and conditions                                                                                                    | must be accepted be                                                                                                    | fore a quote is placed                                                                                                    | in this RFQ.                                                                                                    | Accept Terms and<br>Conditions" |                              | Cancel Accept                                      |
|                                                                                                    |                                                                                                    |                                                                                                    |                                                                                                    | Conditionio                     |                              |                                                    |
| Hong Kong Jockey Club reserves<br>supplier will be asked to participate<br>submitted by each supplier, and w<br>commercial collections experience<br>any expenditure incurred in prepar<br>Club. | the right to reject any<br>e in a formal RFI/RF(<br>ill include such thing:<br>and financial stabilit<br>ration and submission | and all responses for<br>Autotion process will b<br>as service areas cove<br>y. This RFI/RFQ/Autotion<br>of responses shall no | any reason. HKJC's decision as to which<br>be based on the overall responses<br>red; telecommunications experience;<br>n is not a commitment to purchase, and<br>t be reimbursed by Hong Kong Jockey |                                 | [                            | Click here to accept the<br>'Terms and Conditions' |
| All responses meeting the stated r<br>considered. Failure to meet requir                                                                                                    | equirements and spe<br>rements may disquali                                                                                    | cifications except for n<br>fy a response from the                                                                             | inor exceptions and deviations shall be<br>selection process.                                                                                                    |                                 |                              |                                                    |
| All information disclosed to supplie<br>is considered proprietary to Hong<br>from Hong Kong Jockey Club.                                                                                         | ers by Hong Kong Joe<br>Kong Jockey Club. It                                                                                   | skey Club, including the<br>may not be disclosed                                                                               | information contained in this document,<br>to others without prior written consent                                                                                                    |                                 |                              |                                                    |
| A formal presentation and/or demo                                                                                                    | onstration by the supp                                                                                                    | olier may be required a                                                                                                    | t a subsequent time.                                                                                                    |                                 |                              |                                                    |
|                                                                                                    |                                                                                                    |                                                                                                    |                                                                                                    |                                 |                              |                                                    |
|                                                                                                    |                                                                                                    |                                                                                                    |                                                                                                    |                                 |                              |                                                    |
|                                                                                                    |                                                                                                    |                                                                                                    |                                                                                                    |                                 |                              |                                                    |
|                                                                                                    |                                                                                                    |                                                                                                    |                                                                                                    |                                 |                              |                                                    |
|                                                                                                    |                                                                                                    |                                                                                                    |                                                                                                    |                                 |                              |                                                    |
|                                                                                                    |                                                                                                    |                                                                                                    |                                                                                                    |                                 |                              |                                                    |
|                                                                                                    |                                                                                                    |                                                                                                    |                                                                                                    |                                 |                              |                                                    |
|                                                                                                    |                                                                                                    |                                                                                                    |                                                                                                    | -                               |                              |                                                    |
| Attachments                                                                                                    |                                                                                                    |                                                                                                    |                                                                                                    |                                 |                              |                                                    |
|                                                                                                    |                                                                                                    |                                                                                                    |                                                                                                    |                                 |                              |                                                    |
| 🕱 😂                                                                                                    |                                                                                                    |                                                                                                    |                                                                                                    |                                 | Neter "Accept" Dutter will r |                                                    |
| Title                                                                                                    | Туре 🛆                                                                                                    | Description                                                                                                    | Category 🛆                                                                                                    | Last Updated By 🛆               | Note: Accept Button will n   | lot get activated if you                           |
| NDA                                                                                                    | File                                                                                                    | NDA                                                                                                    | To Supplier                                                                                                    | FMISOUSER                       | have not clicked the check   | box "I have read and                               |
| Offer to be committed                                                                                                    | Chook                                                                                                    | how if w                                                                                                    | u coopt the                                                                                                    | SOUSER                          | accepted the terms and cor   | nditions".                                         |
| * 💷                                                                                                    |                                                                                                    |                                                                                                    |                                                                                                    |                                 |                              |                                                    |
| <ul> <li>In reso and accepted the</li> </ul>                                                                                                    | ierms a                                                                                                    | and Condit                                                                                                    | ions to participate                                                                                                    |                                 | Acceptance of 'Terms and (   | Conditions' is mandatory                           |
|                                                                                                    | in the ne                                                                                                    | gotiation p                                                                                                    | process                                                                                                    |                                 | for the submission of Quote  | e / Response.                                      |
| •                                                                                                    |                                                                                                    |                                                                                                    |                                                                                                    |                                 |                              | •                                                  |

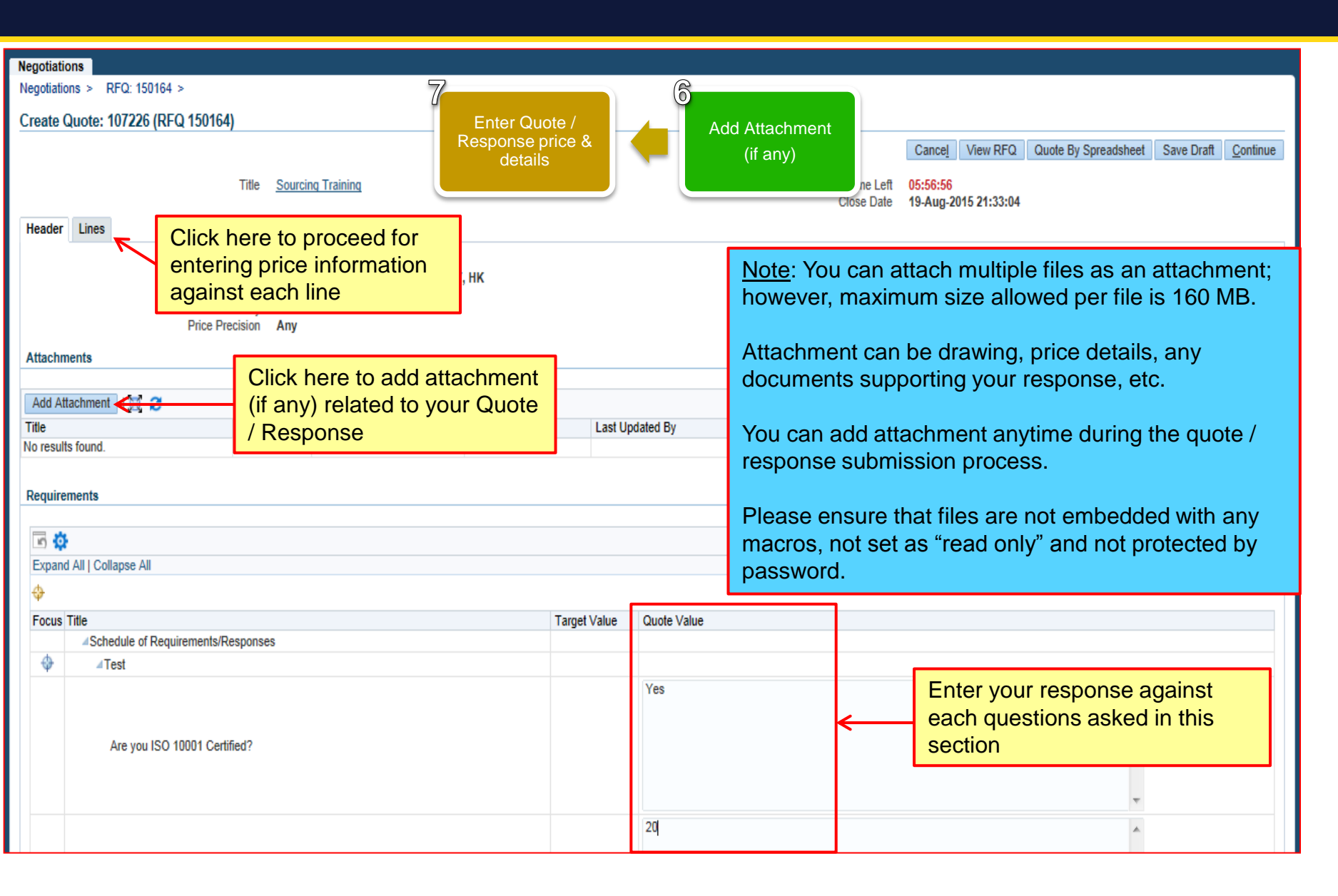

| Negotiations                                                                                                    | 3                                                               |                               |                                                               |             |             |                               |                    |                            |                                                        |                                                        |                                  |
|----------------------------------------------------------------------------------------------------|-----------------------------------------------------------------|-------------------------------|---------------------------------------------------------------|-------------|-------------|-------------------------------|--------------------|----------------------------|--------------------------------------------------------|--------------------------------------------------------|----------------------------------|
| Negotiations                                                                                                    | > RFQ: 150164 >                                                 |                               | 7                                                             |             |             |                               |                    |                            |                                                        |                                                        |                                  |
| Create Qu                                                                                                    | reate Quote: 107226 (RFQ 150164)<br>Response price &<br>details |                               | Click here after you entered the<br>Quote / Response price to |             |             |                               | Cancel View RFQ Qu | uote By Spreadsheet Sav    | e Draft <mark>&gt;C</mark> ontinue                     |                                                        |                                  |
|                                                                                                    |                                                                 | Title <u>Sourcin</u>          | <u>q Traininq</u>                                             |             | cor<br>sub  | ntinue Quote<br>bmission pro  | / Res<br>cess      | sponse                     | <mark>05:51:30</mark><br>19-Aug-2015 21:33:04          |                                                        |                                  |
| Header                                                                                                    | ines                                                            |                               |                                                               |             |             |                               |                    |                            |                                                        |                                                        |                                  |
|                                                                                                    | RFC<br>Price                                                    | Currency HKD<br>Precision Any |                                                               |             |             |                               |                    | Quote Currency             | HKD                                                    |                                                        |                                  |
| 1 2 🖻                                                                                                    | ¢                                                               |                               |                                                               |             |             |                               |                    |                            |                                                        |                                                        |                                  |
| Line                                                                                                    | S                                                               | hip-To                        | Rank                                                          | Start Price | Target Pric | ce Quote Price                | Unit               | Target Quan                | ity Quote Quantity                                     | Promised Date                                          | Update                           |
| 1 Sourcing 1                                                                                                    | Fraining C                                                      | AT142-STCH                    | Sealed                                                        |             |             | 100                           | EACH               |                            | 1 1                                                    | 21-Aug-2015 🗓                                          | /                                |
| 2 Sourcing 1                                                                                                    | Fraining C                                                      | AT142-STCH                    | Sealed                                                        |             |             | 102                           | EACH               |                            | 1 1                                                    | 21-Aug-2015 🖄                                          | 1                                |
| 3 Sourcing 1                                                                                                    | Fraining C                                                      | AT142-STCH                    | Sealed                                                        |             |             | 105                           | EACH               |                            | 1 1                                                    | 21-Aug-2015 🖄                                          | 1                                |
| Indicates                                                                                                    | more information requeste                                       | d. Click the Update ic        | on.                                                           |             |             | $\uparrow$                    |                    |                            |                                                        |                                                        |                                  |
| <u>Note</u> : You will enter your final price in the 'Quote Price' field. However, you can attach the details for arriving this quote price as an attachment at the line or at the header level. |                                                                 |                               |                                                               |             | E           | Enter your qu<br>against each | ote p<br>line      | rice <u>Note</u><br>of tin | : You can save<br>ne by clicking "§<br>mandatory to er | your entry at a<br>Save Draft" bu<br>hter the price in | any point<br>tton.<br>nformation |

| Ne <del>gotiat</del><br>Ma<br>Bu | i <del>ons → RFQ: 15016</del><br>rning<br>yer has requested for                                                     | 4 ⇒<br>you to submit a single, b                                | est quote. Multiple | e quotes (re-qu | uoting) for this F | FQ are not allowed. |           |                           | <u>Note</u><br>data | : You ca<br>entry be          | n click 'Valida<br>efore Quote / F | te' button to<br>Response si | validate your<br>Ibmission |   |
|----------------------------------|----------------------------------------------------------------------------------------------------|-----------------------------------------------------------------|---------------------|-----------------|--------------------|---------------------|-----------|---------------------------|---------------------|-------------------------------|------------------------------------|------------------------------|----------------------------|---|
| Create                           | Currie 107226- R                                                                                                    | wiew and Submit (                                               | FO 150164)          |                 |                    |                     | 8         |                           |                     |                               |                                    |                              |                            | Ľ |
| create                           | Review and Submit (RPG 1 0104)<br>Review and Submit Quote / Response<br>Cancel Back Validate Save Draft Printable V |                                                                 |                     |                 |                    |                     |           |                           |                     | rintable View Submit          |                                    |                              |                            |   |
| Header                           | System<br>are not                                                                                                   | System generated warning message. You are not allowed to enter: |                     |                 |                    |                     |           | to submit<br>e / Response |                     |                               |                                    |                              |                            |   |
|                                  | - Multi<br>RFT                                                                                                    | ple Quotes                                                      | against F           | RFQ / R         | RFP /              |                     |           |                           | Refe                | rence Number<br>Note to Buyer |                                    |                              |                            |   |
| Attach                           | mer - MUUIU                                                                                                    | pie Respons                                                     | ses agair           |                 |                    |                     |           |                           |                     |                               |                                    |                              |                            |   |
| 2                                |                                                                                                    |                                                                 |                     |                 |                    |                     |           |                           |                     |                               |                                    |                              |                            | L |
| Title                            |                                                                                                    | Туре                                                            | Description         |                 | Category           | Lasi                | t Updated | d By                      | La                  | ast Updated                   | Usage                              | Update                       | Delete                     | ł |
| Requir                           | ements                                                                                                    |                                                                 |                     |                 |                    |                     |           |                           |                     |                               |                                    |                              |                            |   |
| Show A                           | Il Details   Hide All De                                                                                            | ails                                                            |                     |                 |                    |                     |           |                           |                     |                               |                                    |                              |                            |   |
| Details                          | Section                                                                                                    |                                                                 |                     |                 |                    |                     |           |                           |                     |                               |                                    |                              |                            |   |
| Lines                            | lest                                                                                                    |                                                                 |                     |                 |                    |                     |           |                           |                     |                               |                                    |                              |                            |   |
|                                  |                                                                                                    |                                                                 |                     | Quote 1         | Fotal (HKD)        | 07.00               |           |                           |                     |                               |                                    |                              |                            |   |
| <b>Z</b>                         | 🖆 🔅                                                                                                    |                                                                 |                     |                 |                    |                     |           |                           |                     |                               |                                    |                              |                            |   |
| Select                           | Line                                                                                                    | Line                                                            | Ship-To             | Start Price     | l'arget Price      | Quote Price (HKD)   | ) Unit    | Farget Quantity           | Quote Quar          | tity Line Total               | Need-By Date                       |                              | Promised Date              |   |
| ۲                                | Sourcing Training                                                                                                   | 1 Sourcing Training                                             | CAT142-STCH         |                 |                    | 10                  | DEACH     | 1                         |                     | 1 100.00                      | 21-Aug-2015 00:00:00 to 2          | 1-Aug-2015 00:00:00          | 21-Aug-2015 00:00:00       |   |
| 0                                | Sourcing Training                                                                                                   | 2 Sourcing Training                                             | CAT142-STCH         |                 |                    | 103                 | 2 EACH    | 1                         |                     | 1 102.00                      | 21-Aug-2015 00:00:00 to 21         | 1-Aug-2015 00:00:00          | 21-Aug-2015 00:00:00       |   |
| ٢                                | Sourcing Training                                                                                                   | 3 Sourcing Training                                             | CAT142-STCH         |                 |                    | 10                  | 5 EACH    | 1                         |                     | 1 105.00                      | 21-Aug-2015 00:00:00 to 2          | 1-Aug-2015 00:00:00          | 21-Aug-2015 00:00:00       |   |

#### 同心同步同進 共創更好未來 RIDING HIGH TOGETHER FOR A BETTER FUTURE

| 107226: Review and S                                 | Submit (F                                                          | RFQ 150164)                                               | Review and<br>Quote / Re                                        | d Submit<br>esponse        |                                 |                                                                                   | Cancel                  |
|------------------------------------------------------|--------------------------------------------------------------------|-----------------------------------------------------------|-----------------------------------------------------------------|----------------------------|---------------------------------|-----------------------------------------------------------------------------------|-------------------------|
| Sup<br>Supplie<br>RFQ Cun<br>Quote Cun<br>Price Prec | Title S<br>pplier Ju<br>r Site H<br>rency H<br>rency H<br>cision A | ourcing Training<br>C Supplier<br>IK<br>IKD<br>IKD<br>IND |                                                                 |                            |                                 | Time Left<br>Close Date<br>Quote Valid Until<br>Reference Number<br>Note to Buyer | 05:40:42<br>19-Aug-2015 |
|                                                      | Туре                                                               | Description                                               | Category                                                        | Quote / Re<br>confirmation | esponse submissio<br>on message | n<br>Last Updated                                                                 |                         |
| I.                                                   |                                                                    |                                                           | Confirmation Quote 107226 for RFQ 150 Return to Sourcing Home P | 164 (Sourcing Trai         | ning) has been submitted.       |                                                                                   |                         |

## Exercise:

- 1. Submit Response against EOI / RFI through HKJC Supplier Portal via manual entry:
  - I. Login to HKJC Supplier Portal
  - II. Navigate to Sourcing Supplier > Sourcing Home Page
  - III. Find the EOI / RFI under the "Your Company's Open Invitations" section
  - IV. Click Actions > Select 'Create Response' > Go
  - V. Accept 'Terms and Conditions'
  - VI. Add attachments, if any
  - VII.Enter the header information (the response value for the Schedule of Requirements / Responses, if any)
  - VIII.Enter response price(if any)
  - IX. Click Continue
  - X. Review Response and Submit

### Exercise:

- 2. Submit Quote against RFP / RFQ / RFT through HKJC Supplier Portal via manual entry.
  - I. Login to HKJC Supplier Portal
  - II. Navigate to Sourcing Supplier > Sourcing Home Page
  - III. Find the RFP / RFQ / RFT under the "Your Company's Open Invitations" section
  - IV. Click Actions > Select 'Create Quote' > Go
  - V. Accept 'Terms and Conditions'
  - VI. Add attachments, if any
  - VII.Enter the header information (the response value for the Schedule of Requirements / Responses, if any)

VIII.Enter quote price

- IX. Click Continue
- X. Review Quote and Submit

Via Spreadsheet

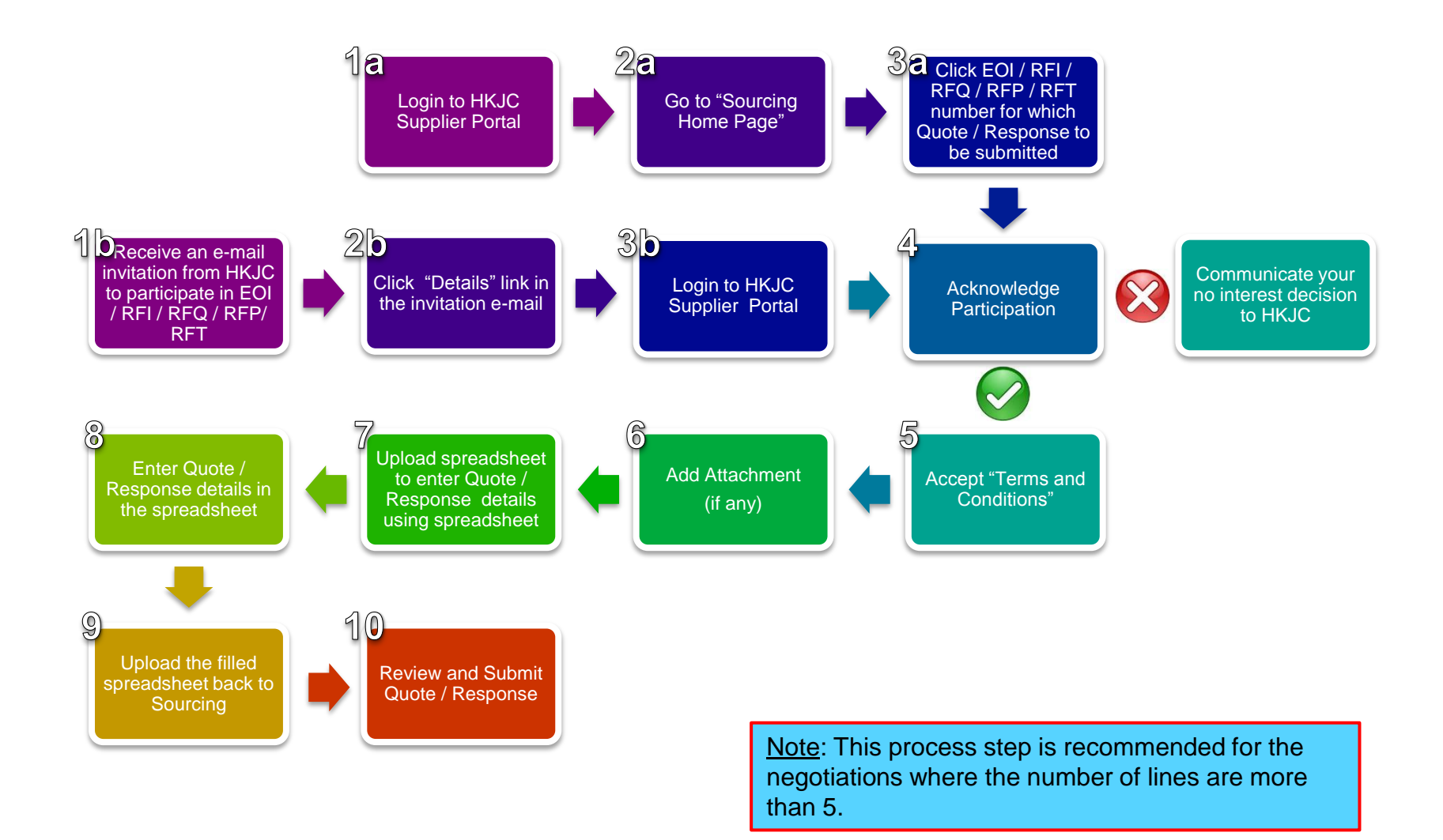

| From:<br>To:                                                  | Workflow Mailer <applcsit@fmissit.com><br/>Y C SXXX</applcsit@fmissit.com>                                                                         |                                                                                                  |                                                                                                    |
|---------------------------------------------------------------|----------------------------------------------------------------------------------------------------|--------------------------------------------------------------------------------------------------|----------------------------------------------------------------------------------------------------|
| Cc:<br>Subject:<br>Message                                    | Invitation on Request For Proposal for Supplier Tr<br>Proposal for Supplier Tr<br>Notification Detail.html (497 B)                                 | Receive an e-mail Invitation fr<br>participate in EOI / RFI / RFP/                               | om HKJC to<br>RFQ / RFT                                                                                          |
| To: YCS<br>Prom: 19-<br>From: C<br>Compa<br>Title: S<br>Numbe | XXX<br>Aug-2015 14:36:06<br>GREENY YIP<br>ny Name: The Hong Kong Jockey Club<br>upplier Training<br>r: 150165                                      | DReceive an e-mail<br>invitation from HKJC<br>to participate in EOI<br>/ RFI / RFQ / RFP/<br>RFT | ck "Details" link in<br>e invitation e-mail                                                                      |
| Preview<br>Open D<br>Close D<br>Time Z                        | / Date: <b>August 19, 2015 14:36:06</b><br>late: <b>August 19, 2015 14:36:06</b><br>late: <b>August 19, 2015 21:36:24</b><br>one: <b>Hong Kong</b> | Click he                                                                                         | e to see the detail information                                                                                  |
| Dear <b>Y</b>                                                 | C SXXX,                                                                                                    | of EOI /<br>which H                                                                              | RFL/RFP/RFQ/RFT in                                                                                               |
| The Ho                                                        | ng Kong Jockey Club is pleased to invite your co                                                                                                   | ompany to response to our Request For Propo                                                      | sai for Supplier Training in accordance with the required information Details                                    |
| Please                                                        | note that we accept online responses only.                                                                                                    |                                                                                                  |                                                                                                    |
| Please                                                        | acknowledge by email to GREENY YIP at <u>sc001</u>                                                                                                 | <pre>@fmissit.com upon the receipt of this invitation</pre>                                      | on.                                                                                                    |
| For any                                                       | enquiries, please do not hesitate to contact GF                                                                                                    | REENY YIP at <u>sc001@fmissit.com</u> / 98888012                                                 |                                                                                                    |
| Thank y                                                       | you for your attention.                                                                                                    |                                                                                                  | <u>Note</u> : You will receive an email invitation as soon as<br>HKJC issue a new EOI / RFI / RFQ / RFP / RFT to |
| Best Re<br>The Ho                                             | gards,<br>ng Kong Jockey Club                                                                                                    |                                                                                                  | your company. You will also receive a similar notification in the HKJC Supplier Portal.                          |

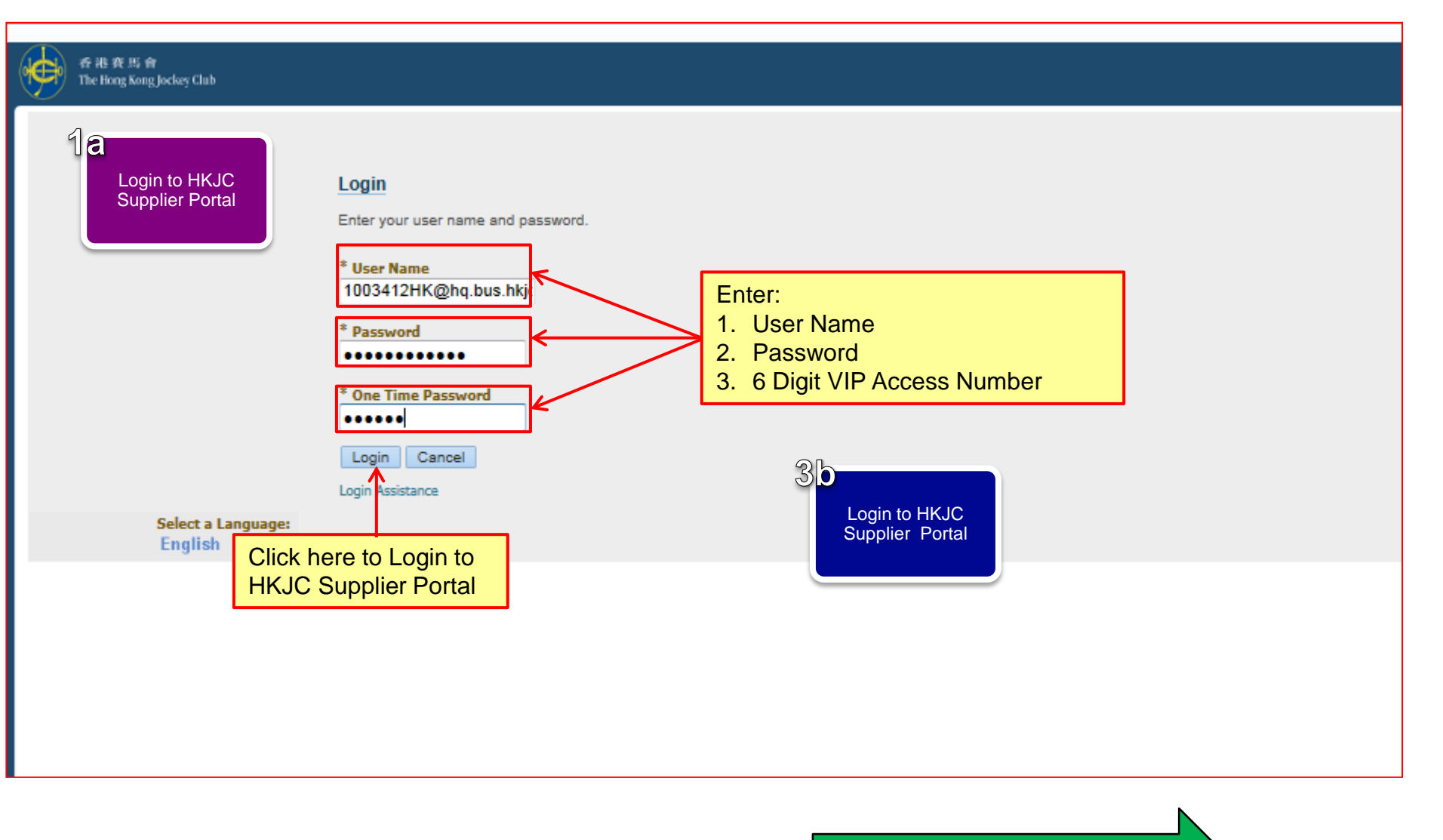

Click here to perform step after 3b

| 香港資馬會<br>The Hong Kong Jockey Club E-Business Suite                            | _                                                                                         |                                                                                                    |                                                                                                    |                                                                                                 |                                            |
|--------------------------------------------------------------------------------|-------------------------------------------------------------------------------------------|----------------------------------------------------------------------------------------------------|----------------------------------------------------------------------------------------------------|-------------------------------------------------------------------------------------------------|--------------------------------------------|
| Enterprise Search Contract Documents                                           | 2a<br>Go to "Sourcing<br>Home Page"                                                       |                                                                                                    |                                                                                                    | Go                                                                                              | Search Resul                               |
| Navigator                                                                      | Worklist                                                                                  |                                                                                                    |                                                                                                    |                                                                                                 |                                            |
| Personalize           ISupplier Portal Full Access           Sourcing Supplier | ⊘TIP <u>Va</u>                                                                            | cation Rules -                                                                                                    | Redirect or auto-resp                                                                                                    | Full List<br>ond to notific                                                                     | t (24)<br>tations.                         |
| ✓ Sourcing Sourcing Home Page  Worklist                                        | Click on 'Sourcing<br>Page' link to go to<br>Portal Home Page                             | Home<br>Sourcing                                                                                                    |                                                                                                    |                                                                                                 |                                            |
|                                                                                | <br> <br> <br> <br> <br> <br> <br> <br> <br> <br> <br> <br> <br> <br> <br> <br> <br> <br> | Note : You ca<br>Home Page:<br>Submit Qu<br>Submit Re<br>Submit Bic<br>Search you<br>You might no<br>Full Access" a | in perform below a<br>ote against RFQ /<br>sponse against RF<br>I Against Reverse a<br>ur active and draft<br>t have access to b<br>and "Sourcing Sup | ictions at S<br>RFP / RFT<br>FI / EOI<br>Auction<br>Bid / Quote<br>oth "iSuppl<br>pplier" links | ourcing<br>-<br>e / Response<br>ier Portal |

| Negotiations                                                                                                    |                                                        |                                     |                                |                                                                    |                    |              |         |         |                 |
|----------------------------------------------------------------------------------------------------|--------------------------------------------------------|-------------------------------------|--------------------------------|--------------------------------------------------------------------|--------------------|--------------|---------|---------|-----------------|
| Search Open Negotiations<br>Welcome, Y C Sxxx.<br>Your Active and Draft F                                                                                                    | Title 💌                                                |                                     | Go 3allick<br>/ RF<br>for<br>R | EOI / RFI/ RFQ<br>P / RFT number<br>which Quote /<br>esponse to be |                    |              |         |         |                 |
| Press Full List to view all y                                                                                                    | your company's responses                               |                                     |                                | created                                                            |                    |              |         |         | Full List       |
| 🕱 😂 🖻 🏟                                                                                                    |                                                        |                                     |                                |                                                                    |                    |              |         |         |                 |
| Response Number                                                                                                    | Response Status                                        | Supplier Site                       | Negotiation Numb               | per Title                                                          | Туре               | Time Left    |         | Monitor | Unread Messages |
| 106226                                                                                                    | Active                                                 | НК                                  | 150162                         | Sourcing Training                                                  | RFQ                | 4 hours 25 r | ninutes |         | 0               |
| 15057                                                                                                    | Active                                                 |                                     | 20053                          | RFQ 20053                                                          | RFQ                | 0 seconds    |         |         | 0               |
| 35158                                                                                                    | Active                                                 | НК                                  | 51086                          | 020715_1                                                           | RFQ                | 0 seconds    |         |         | 0               |
| 61175                                                                                                    | Active                                                 |                                     | 88113                          | Supplier Training                                                  | RFQ                | 0 seconds    |         |         | 0               |
| 89180                                                                                                    | Active                                                 |                                     | 125133                         | Bid Training                                                       | Auction            | 0 seconds    |         |         | 0               |
| Your Company's Open Invitations                                                                                                    |                                                        |                                     |                                |                                                                    |                    |              |         |         |                 |
| Tour company copon                                                                                                    | innations                                              |                                     |                                |                                                                    |                    |              |         |         | Full List       |
| 🗒 😂 🖻 🔅                                                                                                    |                                                        |                                     |                                |                                                                    |                    |              |         |         |                 |
| Supplier Site Negotiation Number                                                                                                    |                                                        |                                     | Title                          |                                                                    | Туре               | Time Left    |         |         |                 |
| HK 105128-2 II                                                                                                    |                                                        | 270715_1                            |                                | RFQ                                                                | 4 minutes          |              |         |         |                 |
| HK 135152 🖬                                                                                                    |                                                        | 100815_1                            |                                | RFQ                                                                | 18 minutes         |              |         |         |                 |
| HK 150163                                                                                                    |                                                        | Sourcing Training                   |                                | RFQ                                                                | 4 hours 34 minutes |              |         |         |                 |
| HK 150164                                                                                                    |                                                        | Sourcing Training                   |                                | RFQ                                                                | 6 hours 54 minutes |              |         |         |                 |
| HK 150165                                                                                                    |                                                        | Sourcing Training RFQ 6 hours 57    |                                | / minutes                                                          |                    |              |         |         |                 |
| Negotiation has been provide the second second s | paused. Only draft respons                             | es can be created.                  |                                |                                                                    |                    |              |         |         |                 |
|                                                                                                    | Click here to res<br>Negotiation Num<br>example 150165 | pond to<br>ber. For<br>in this case | e.                             |                                                                    |                    |              |         |         |                 |

#### 同心同步同進 共創更好未來 RIDING HIGH TOGETHER FOR A BETTER FUTURE

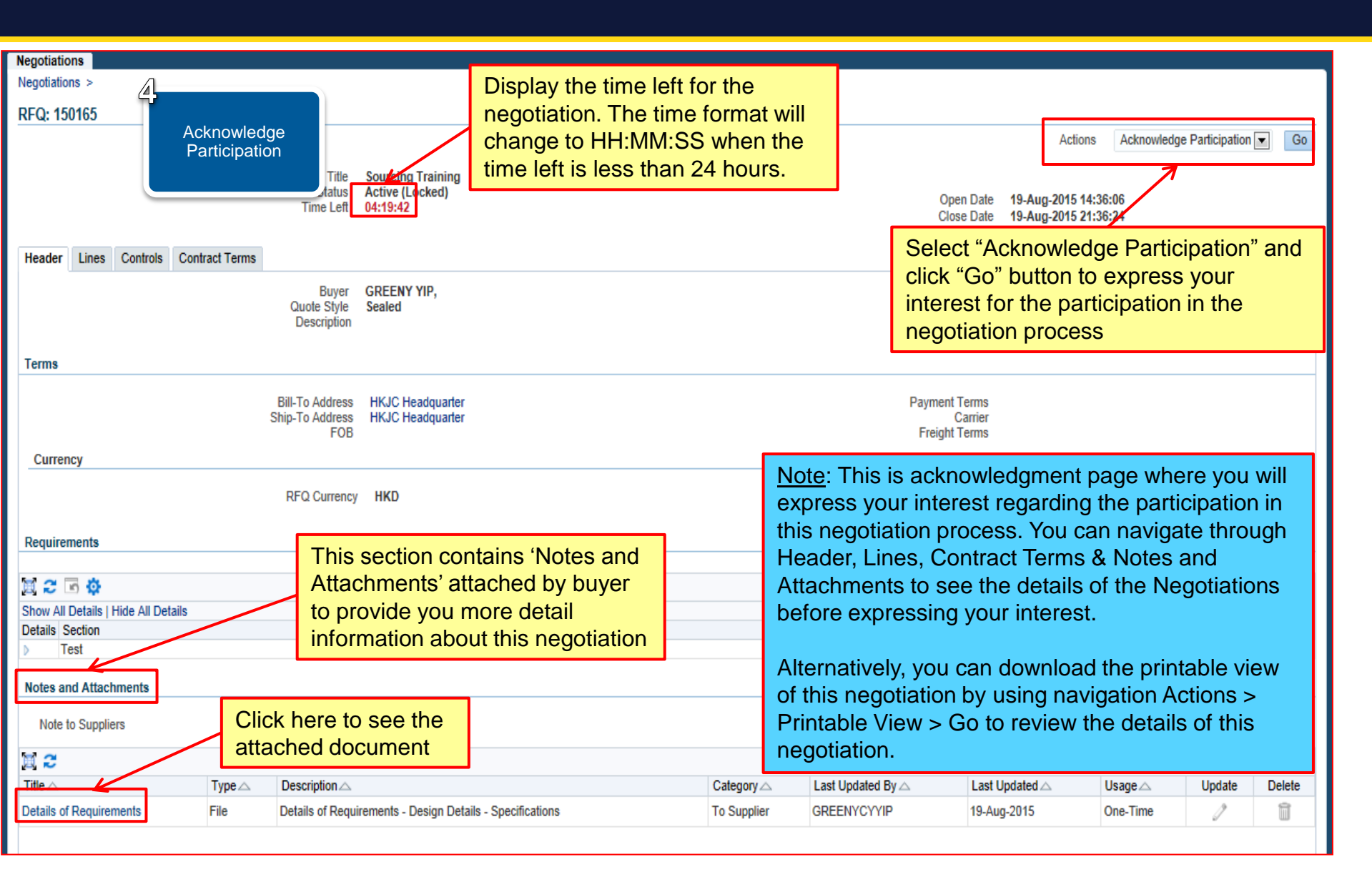

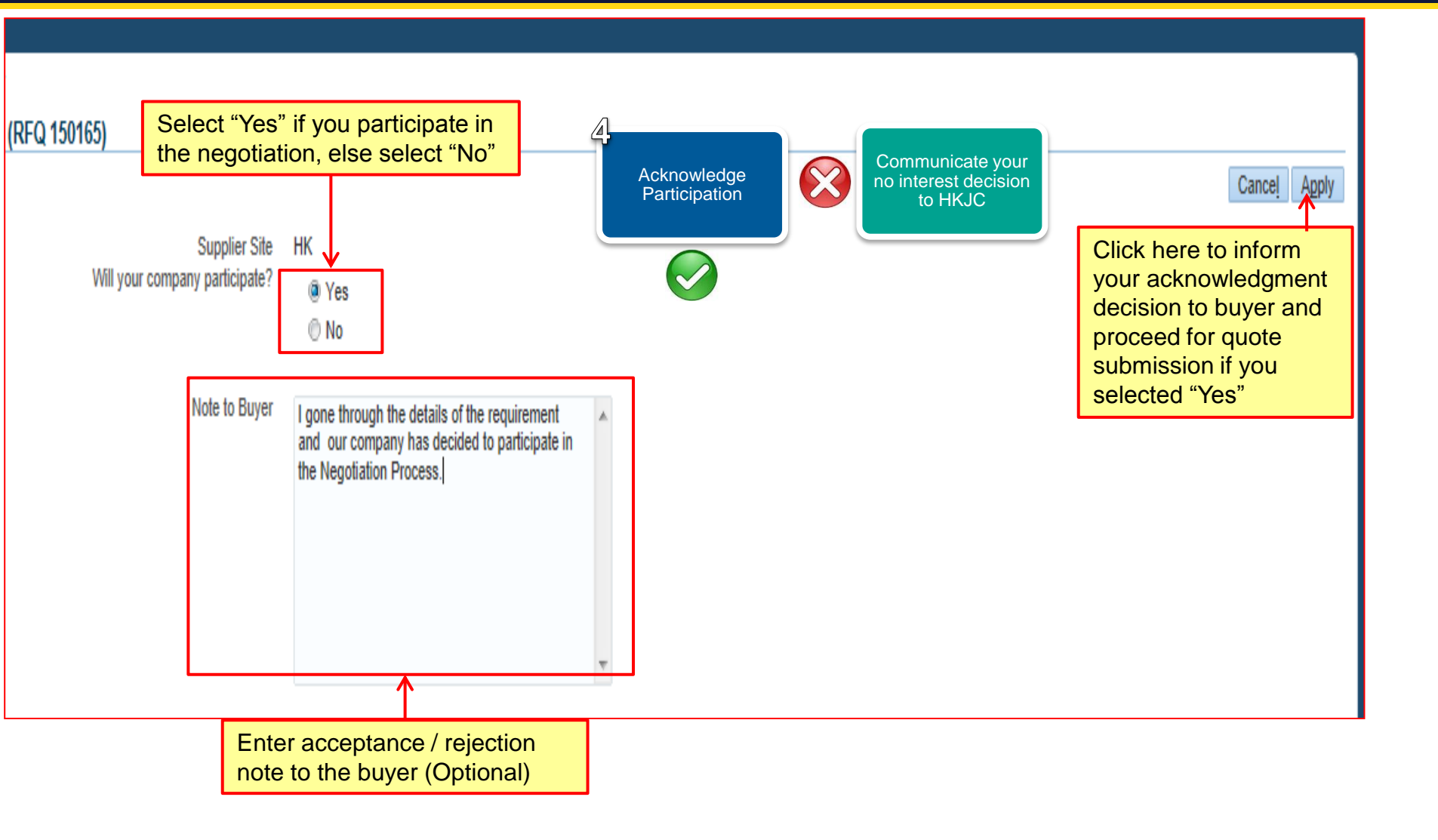

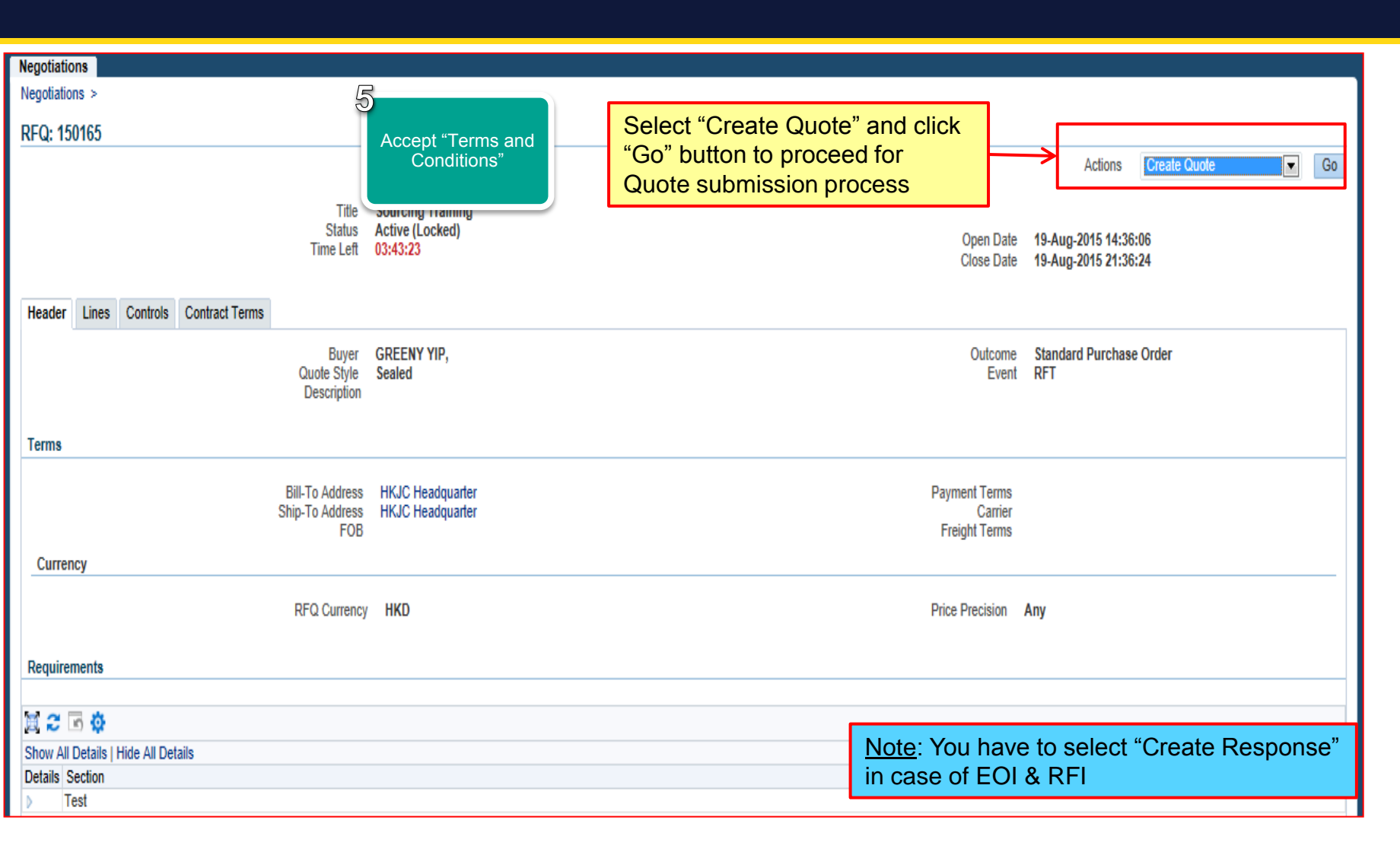

| Negotiations                                                                                                    |                    |                                          |                        |                   |  |  |  |
|----------------------------------------------------------------------------------------------------|--------------------|------------------------------------------|------------------------|-------------------|--|--|--|
| Negotiations >                                                                                                    |                    |                                          |                        |                   |  |  |  |
| Terms and Conditions                                                                                                    | Accept "           | Terms and                                |                        |                   |  |  |  |
| Hong Kong Jockey Club reserves the r                                                                                                    | ight to reject any | and all responses for any reason. HKJC's | s decision as to which | *                 |  |  |  |
| supplier will be asked to participate in a formal RFI/RFQ/Auction process will be based on the overall responses<br>submitted by each supplier, and will include such things as service areas covered; telecommunications experience;<br>commercial collections experience and financial stability. This RFI/RFQ/Auction is not a commitment to purchase, and<br>any expenditure incurred in preparation and submission of responses shall not be reimbursed by Hong Kong Jockey<br>Club. |                    |                                          |                        |                   |  |  |  |
| All responses meeting the stated requirements and specifications except for minor exceptions and deviations shall be<br>considered. Failure to meet requirements may disqualify a response from the selection process.                                                                                                    |                    |                                          |                        |                   |  |  |  |
| All information disclosed to suppliers by Hong Kong Jockey Club, including the information contained in this document,<br>is considered proprietary to Hong Kong Jockey Club. It may not be disclosed to others without prior written consent<br>from Hong Kong Jockey Club.                                                                                                    |                    |                                          |                        |                   |  |  |  |
| A formal presentation and/or demonstration by the supplier may be required at a subsequent time.                                                                                                    |                    |                                          |                        |                   |  |  |  |
|                                                                                                    |                    | 1                                        |                        |                   |  |  |  |
|                                                                                                    |                    |                                          |                        |                   |  |  |  |
|                                                                                                    |                    |                                          |                        |                   |  |  |  |
|                                                                                                    | Pead the above     | "Terms and Conditions" and also          |                        |                   |  |  |  |
| Read the above remine and containing and also                                                                                                    |                    |                                          |                        |                   |  |  |  |
| go through the supporting documents attached as                                                                                                    |                    |                                          |                        |                   |  |  |  |
|                                                                                                    | Attachments" re    | elated to 'terms and conditions'         |                        |                   |  |  |  |
|                                                                                                    |                    | V                                        |                        | *                 |  |  |  |
| Attachments                                                                                                    |                    |                                          |                        |                   |  |  |  |
|                                                                                                    |                    |                                          |                        |                   |  |  |  |
| `■ 2                                                                                                    |                    |                                          |                        |                   |  |  |  |
| Title                                                                                                    | Туре 🛆             | Description                              | Category               | Last Updated By 🛆 |  |  |  |
| NDA                                                                                                    | File               | NDA                                      | To Supplier            | FMISOUSER         |  |  |  |
| Offer to be committed                                                                                                    | File               | Offer to be committed                    | To Supplier            | FMISOUSER         |  |  |  |
| * I have read and accepted the terms and conditions                                                                                                    |                    |                                          |                        |                   |  |  |  |
| Negotiations                                                                                                    | _                                                                                                    |                      |                                                     |      |
|----------------------------------------------------------------------------------------------------|----------------------------------------------------------------------------------------------------|----------------------|-----------------------------------------------------|------|
| Negotiations >                                                                                                    |                                                                                                    |                      |                                                     |      |
| Terms and Conditions                                                                                                    |                                                                                                    | A secont "Terres and |                                                     |      |
| The following terms and conditions must be accepted before a quote is placed in this RFQ.                                                                                                    |                                                                                                    | Conditions"          | Cance! Ac                                           | cept |
|                                                                                                    |                                                                                                    | Conditione           |                                                     |      |
| Hong Kong Jockey Club reserves the right to reject any and all responses for any reason. Hi<br>supplier will be asked to participate in a formal RFI/RFQ/Auction process will be based on th<br>submitted by each supplier, and will include such things as service areas covered; telecomm<br>commercial collections experience and financial stability. This RFI/RFQ/Auction is not a com<br>any expenditure incurred in preparation and submission of responses shall not be reimburse<br>Club. | JC's decision as to which<br>e overall responses<br>unications experience;<br>mitment to purchase, and<br>d by Hong Kong Jockey |                      | Click here to accept the<br>'Terms and Conditions'  |      |
| All responses meeting the stated requirements and specifications except for minor exception<br>considered. Failure to meet requirements may disqualify a response from the selection proc                                                                                                    | s and deviations shall be<br>ess.                                                                                               |                      |                                                     |      |
| All information disclosed to suppliers by Hong Kong Jockey Club, including the information o<br>is considered proprietary to Hong Kong Jockey Club. It may not be disclosed to others without<br>from Hong Kong Jockey Club.                                                                                                    | ontained in this document,<br>ut prior written consent                                                                          |                      |                                                     |      |
| A formal presentation and/or demonstration by the supplier may be required at a subsequent                                                                                                    | time.                                                                                                    |                      |                                                     |      |
|                                                                                                    |                                                                                                    |                      |                                                     |      |
|                                                                                                    |                                                                                                    |                      |                                                     |      |
|                                                                                                    |                                                                                                    |                      |                                                     |      |
|                                                                                                    |                                                                                                    |                      |                                                     |      |
|                                                                                                    |                                                                                                    |                      |                                                     |      |
|                                                                                                    |                                                                                                    |                      |                                                     |      |
|                                                                                                    |                                                                                                    |                      |                                                     |      |
|                                                                                                    |                                                                                                    | ~                    |                                                     |      |
| Attachments                                                                                                    |                                                                                                    |                      |                                                     |      |
|                                                                                                    |                                                                                                    |                      |                                                     |      |
| 夏 2                                                                                                    |                                                                                                    |                      | Note: "Accent" Button will not get activated if you |      |
| Internal Internal Description                                                                                                    | Category A                                                                                                    | Last Updated By      | have not clicked the checkbox "I have read and      |      |
|                                                                                                    | to Supplier                                                                                                    | PRIOUDER             | acconted the terms and conditions"                  |      |
| Check the box if you acce                                                                                                    | ept the                                                                                                    | SOUSER               |                                                     |      |
| * I In read and accepted the "Terms and Conditions" to                                                                                                    | participate                                                                                                    |                      |                                                     |      |
| in the negotiation process                                                                                                    |                                                                                                    |                      | Acceptance of Terms and Conditions is mandatory     |      |
| in the negotiation process                                                                                                    |                                                                                                    |                      | for the submission of Quote / Response              |      |

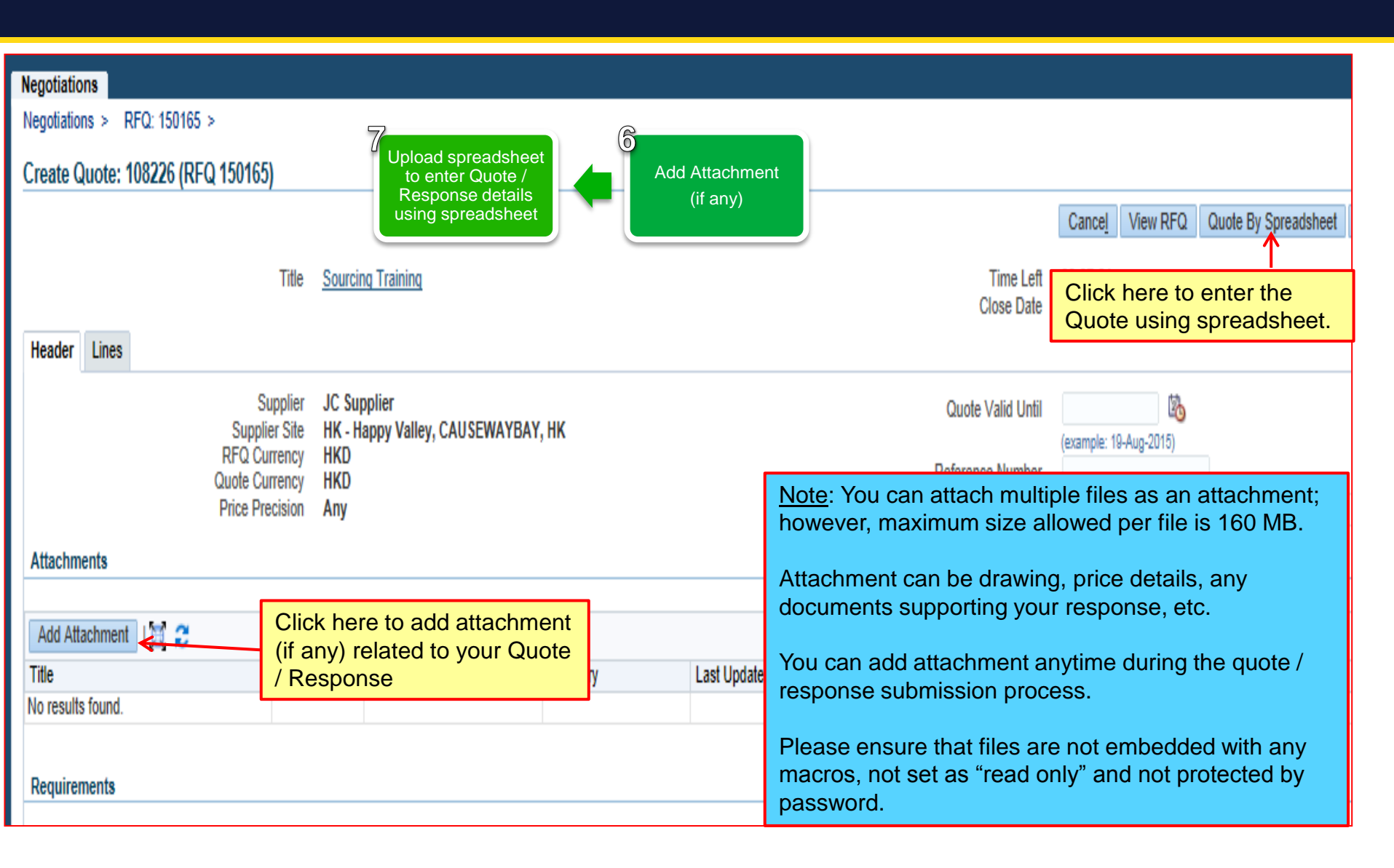

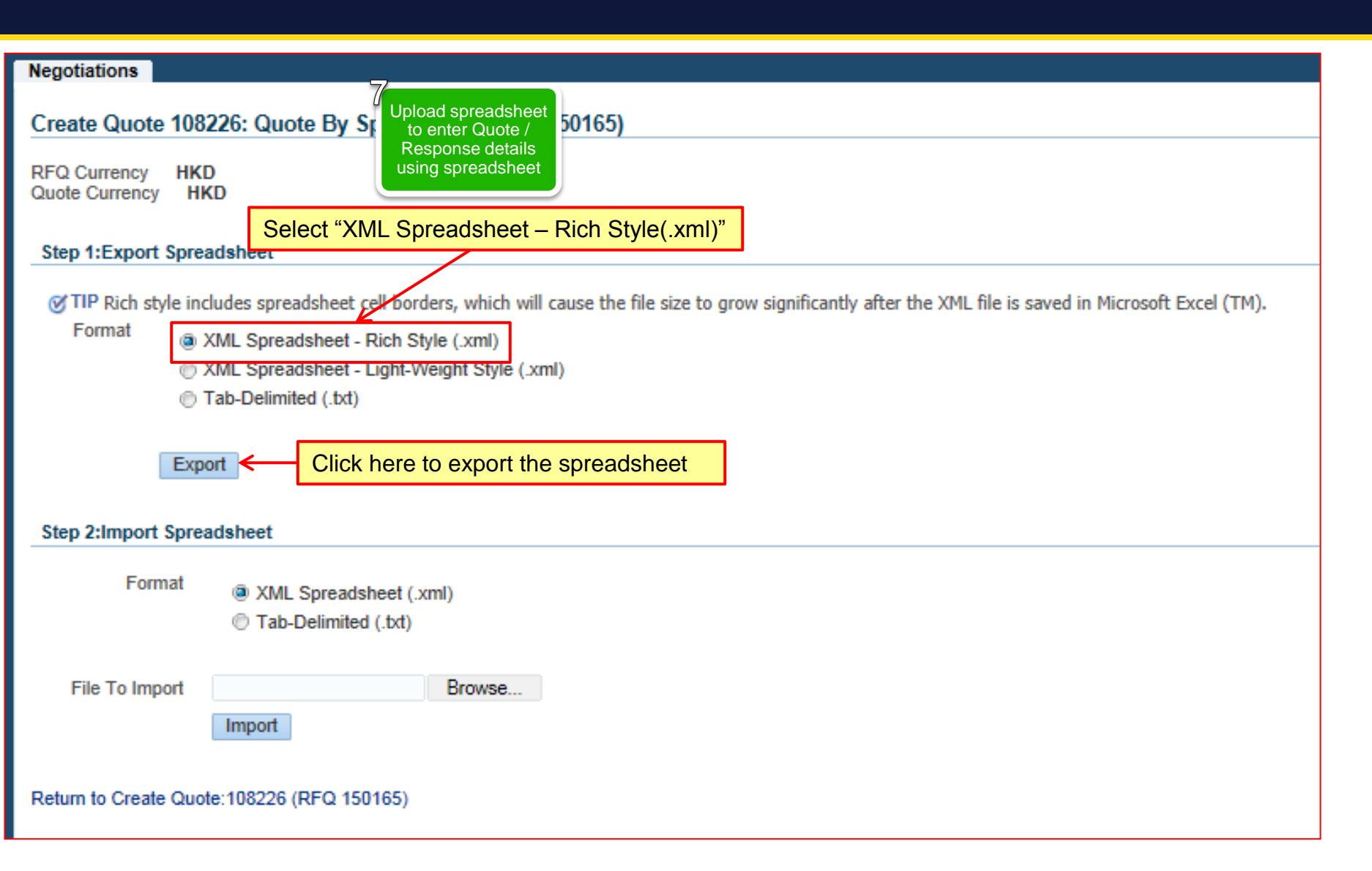

|                                            |                          | 7                                    |        |
|--------------------------------------------|--------------------------|--------------------------------------|--------|
| Windows Inter                              | net Explorer             | to enter Quote /<br>Response details | ×      |
| What do y                                  | ou want to do            | wit                                  |        |
| From: fascsit                              | .corpdev.hkjc.com        | μ.                                   |        |
| <ul> <li>Oper</li> <li>The file</li> </ul> | )<br>e won't be saved au | tomatically.                         |        |
| → Save                                     |                          |                                      |        |
| → Save                                     | as                       |                                      |        |
|                                            |                          |                                      | Cancel |
|                                            |                          |                                      |        |
| lick here to s                             | ave the                  |                                      |        |

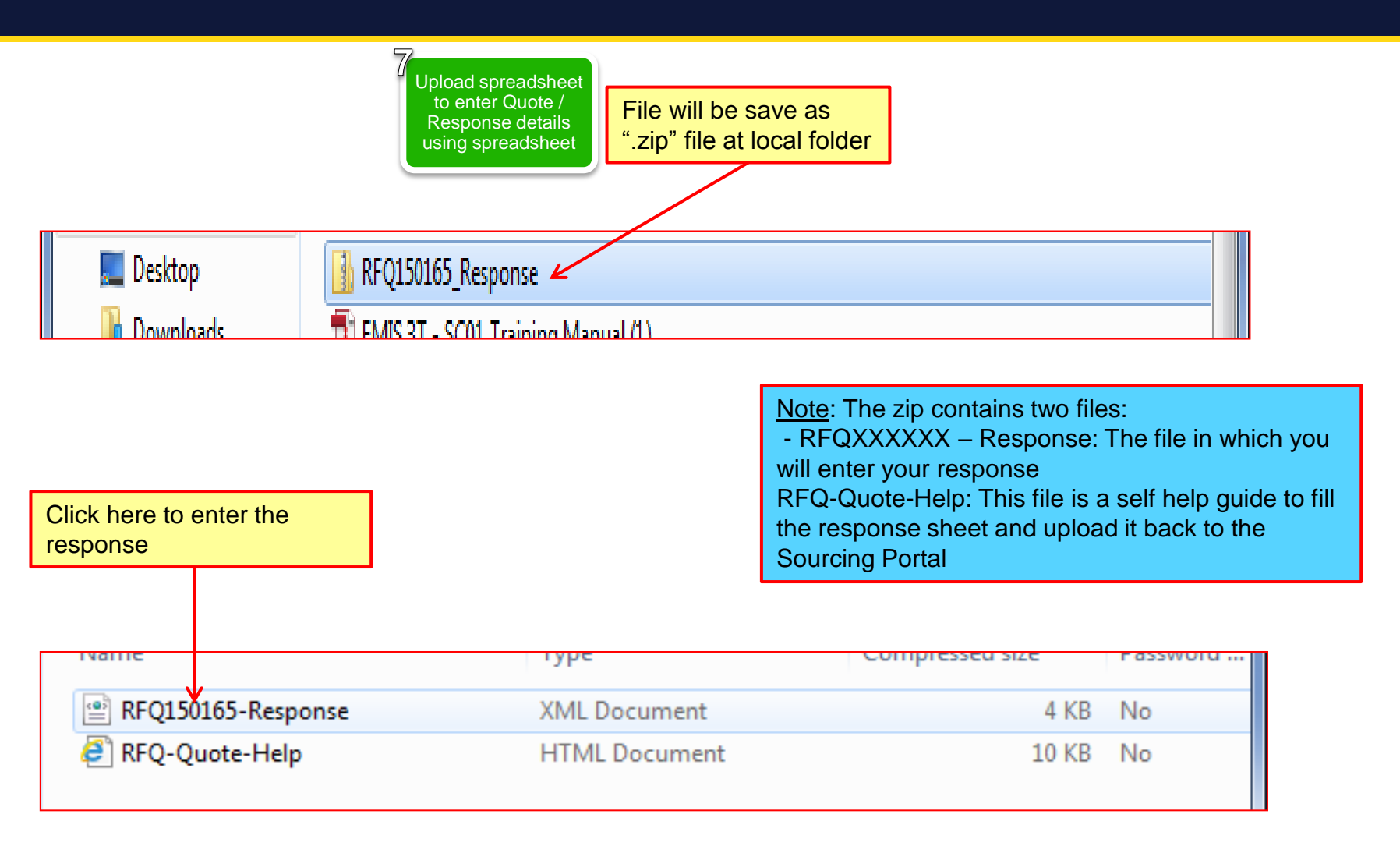

| Sourcing          | Training                                 | 3    | ntor Quoto /      |                   |                     |
|-------------------|------------------------------------------|------|-------------------|-------------------|---------------------|
|                   | DEO 450465                               | Resp | ponse details in  | Company The Hop   | a Kong, Joskov Club |
|                   | Close Data 40/09/45 24/26                | the  | spreadsheet       | Buyer CREENV      |                     |
|                   | DEO Currency HKD                         |      |                   | Duyer GREENT      | )<br>)              |
|                   |                                          |      |                   | Email ec001@1     | niesit com          |
|                   | Drice Drecision Any                      |      |                   | Supplier IC Supp  | lier                |
|                   | Frice Frecision Any                      |      |                   | Supplier Site HK  | liei                |
|                   |                                          |      |                   | Supplier Site Tik |                     |
| Header            |                                          |      |                   |                   |                     |
| Ticauci           | Quete Valid Listil                       |      | Defer             | anaa Numbar       |                     |
|                   | Quote Vald Until                         | 5    | Refer             | ence Number       |                     |
|                   | example: 19/08/1                         | 5    |                   |                   |                     |
| Note to Cupaliana |                                          |      |                   |                   |                     |
| Note to Suppliers |                                          |      |                   |                   |                     |
|                   |                                          |      |                   |                   |                     |
| Note to Russer    |                                          |      | Enter your respon | nse against each  |                     |
| Note to Buyer     |                                          |      | questions asked   | in this section.  |                     |
|                   |                                          |      |                   |                   |                     |
| Schodulo of P     | aquiraments/Pesponses                    |      |                   |                   |                     |
| Schedule of K     | equitementa/Responses                    |      | Overte Melve      |                   |                     |
| Teet              |                                          |      | Quote value       |                   |                     |
| Test              | A 117 1A                                 |      |                   |                   |                     |
| Are you ISO 10001 | Certified?                               | 1.5  | Yes               |                   |                     |
| How many ERP imp  | plementation your company has done in la | st 5 |                   |                   | 20                  |
| years?            |                                          |      |                   |                   |                     |
|                   |                                          |      |                   |                   |                     |
| Ella Davissia     | - Time 40/00/45 40:00                    |      |                   |                   |                     |
| File Downloa      | ia lime 19/08/15 18:06                   |      |                   |                   |                     |

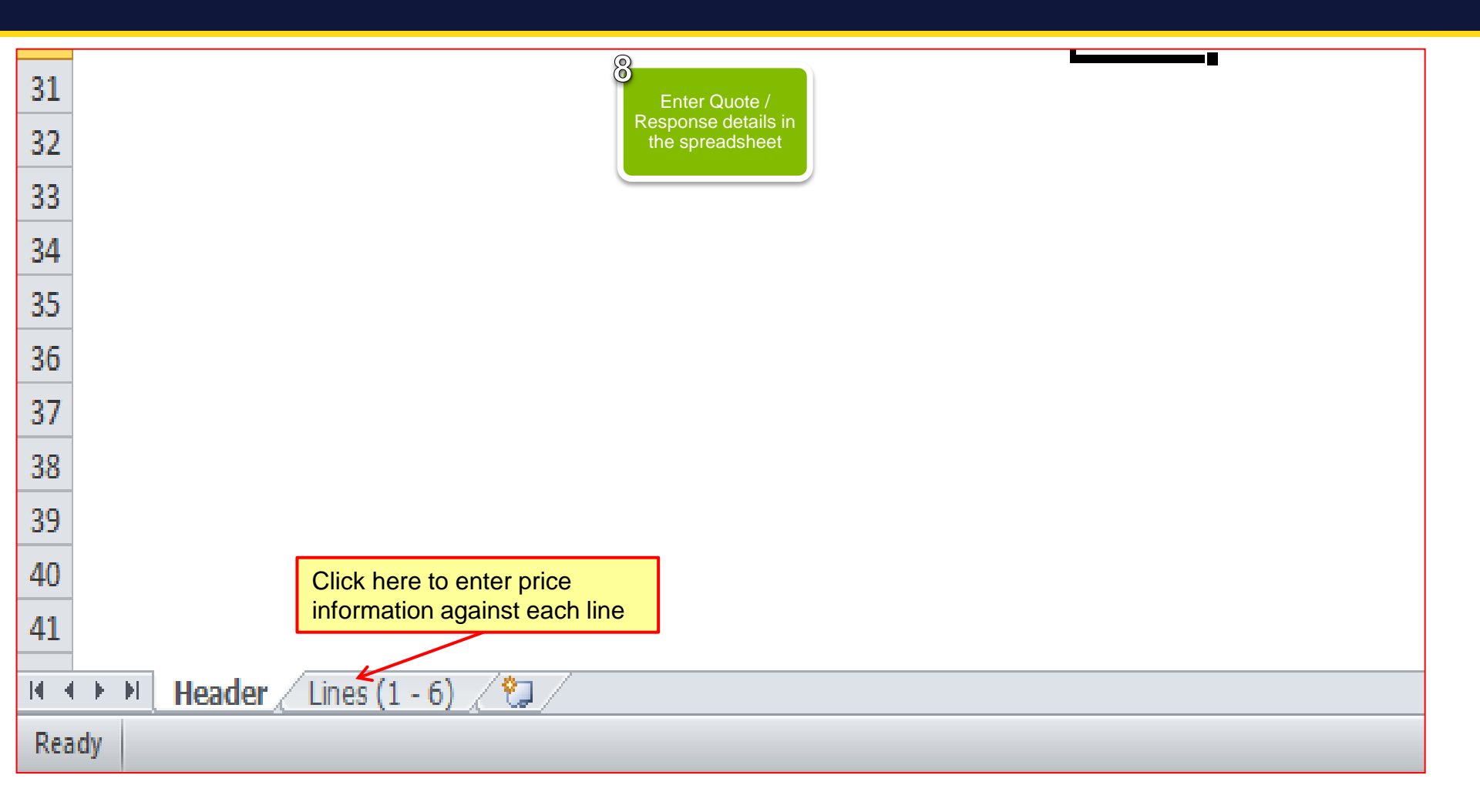

| X                               | <b>] ") - (</b> " -                                | .   ≠                                |                                                                   |                                                       | _                                               |                                          |                   | _                               | RF                                                    | Q150165-Resp                                                                | onse - I                   | Micros    | oft Excel               | -                |                               |                              |                |                            |                 |                 |                                          | - 0 -                    | x   |
|---------------------------------|----------------------------------------------------|--------------------------------------|-------------------------------------------------------------------|-------------------------------------------------------|-------------------------------------------------|------------------------------------------|-------------------|---------------------------------|-------------------------------------------------------|-----------------------------------------------------------------------------|----------------------------|-----------|-------------------------|------------------|-------------------------------|------------------------------|----------------|----------------------------|-----------------|-----------------|------------------------------------------|--------------------------|-----|
| File                            | Home                                               | Inse                                 | rt Pagel                                                          | .ayout                                                | Formulas                                        | Data Rei                                 | view              | v8                              |                                                       |                                                                             |                            |           |                         |                  |                               |                              |                |                            |                 |                 | ۵                                        | () — d                   | p X |
| Cli                             | K here                                             | to                                   | Calibri<br>18 I U                                                 | v   ⊡ ·<br>Font                                       | 11 · A A                                        |                                          | ≡ 🗞<br>≣ ≇<br>Ali | Res<br>th                       | Ente<br>spor<br>le sp                                 | er Quote /<br>nse details<br>preadshee                                      | in<br>t                    | l<br>% *  | ▼<br>00. 0.⇒<br>00. ≥.0 | Condit<br>Format | tional F<br>tting → as<br>Sty | Format Ce<br>s Table ~ Style | II Inse        | rt Delete                  | Format          | ∑ Auto          | Sum - A<br>Z<br>Sort<br>Filte<br>Editing | & Find &<br>r * Select * |     |
| at                              | local fol                                          | der                                  | 0                                                                 | f <sub>x</sub>                                        |                                                 |                                          |                   |                                 |                                                       |                                                                             |                            |           |                         |                  |                               |                              |                |                            |                 |                 |                                          |                          | ^   |
|                                 |                                                    |                                      | ]                                                                 |                                                       |                                                 |                                          |                   |                                 |                                                       |                                                                             |                            |           |                         |                  |                               |                              |                |                            |                 |                 |                                          |                          | -   |
|                                 | В                                                  | С                                    | D                                                                 | E                                                     | F                                               | G                                        | Н                 | 1                               |                                                       | J                                                                           | K                          |           | L                       | Μ                | N                             | 0                            | F              |                            | Q               | R               | S                                        | Т                        |     |
| 1 2                             | Sourci                                             | ng Tr                                | aining                                                            |                                                       |                                                 |                                          |                   |                                 |                                                       |                                                                             |                            |           |                         |                  |                               |                              |                |                            |                 |                 |                                          |                          |     |
| 3<br>4<br>5<br>6<br>7<br>8<br>9 |                                                    | (                                    | RF<br>Close Dai<br>RFQ Currenc<br>Quote Currenc<br>Price Precisio | Q 150165<br>te 19/08/15<br>cy HKD<br>cy HKD<br>on Any | 5 21:36                                         |                                          |                   | Corr<br>E<br>F<br>Su<br>Supplie | npany<br>Buyer<br>Phone<br>Email<br>pplier<br>er Site | The Hong Kor<br>GREENY YIP,<br>98888012<br>sc001@fmiss<br>JC Supplier<br>HK | ng Jocko<br><u>sit.com</u> | ey Club   | þ                       |                  |                               |                              |                |                            |                 |                 |                                          |                          |     |
| 10<br>11<br>12                  | Lines                                              |                                      |                                                                   |                                                       |                                                 |                                          |                   |                                 |                                                       |                                                                             | Qu                         | iote Tota | al (HKD)                | 621.00           | ]                             |                              |                |                            |                 |                 |                                          |                          |     |
| 13 -                            | Line                                               |                                      |                                                                   | Item,Re                                               | v                                               | Start Price                              | Unit              | Qua                             | intity                                                | Quote<br>Price                                                              | Quot<br>Quanti             | te<br>ty  | Promis                  | sed Date         | Note to                       | Buyer                        | Need-          | By Date                    |                 | Target<br>Price | Category                                 |                          | 5   |
| 14                              | 1 Sourcing Tr                                      | aining line                          | 1                                                                 |                                                       |                                                 |                                          | EACH              |                                 | 1                                                     | 101                                                                         |                            | 1         |                         |                  |                               |                              | 21-Au          | g-2015 00:0                | 00:00 to :      |                 | 50000000-5                               | 0110000-501              |     |
| 16                              | 3 Sourcing Tr                                      | aining line<br>aining line           | 3                                                                 |                                                       |                                                 |                                          | EACH              |                                 | 1                                                     | 102                                                                         | +                          | 1         |                         |                  |                               |                              | 21-Au<br>21-Au | g-2015 00:0<br>g-2015 00:0 | 00:00 to :      |                 | 5000000-5                                | 0110000-501              | ite |
| 17                              | 4 Sourcing Tr                                      | aining line                          | 4                                                                 |                                                       |                                                 |                                          | EACH              |                                 | 1                                                     | 104                                                                         |                            | 1         |                         |                  |                               |                              | 21-Au          | g-2015 00:0                | 00:00 to :      |                 | 5000000-5                                | 0110000-501              | ite |
| 18                              | 5 Sourcing Tr                                      | aining line                          | 5                                                                 |                                                       |                                                 |                                          | EACH              |                                 | 1                                                     | 105                                                                         |                            | 1         |                         |                  |                               |                              | 21-Au          | g-2015 00:0                | 00:00 to :      |                 | 5000000-5                                | 0110000-501              |     |
| <u>N</u><br>'C<br>th<br>at      | o <u>te</u> : You<br>Juote P<br>e detail<br>tachme | u will<br>rice' f<br>s for<br>ent at | enter y<br>ield. He<br>arriving<br>the line                       | our fi<br>oweve<br>g this<br>e or a                   | nal price<br>er, you c<br>quote pr<br>t the hea | in the<br>an atta<br>fice as<br>ader lev | ch<br>an<br>rel.  | Ent<br>aga                      | ery                                                   | your que                                                                    | ote p<br>ine               |           | ;                       |                  | <u>No</u><br>info             | <u>te</u> : It is<br>ormatic | man<br>on for  | datory<br>each             | / to e<br>lines | nter th         | ne pric                                  | e                        |     |

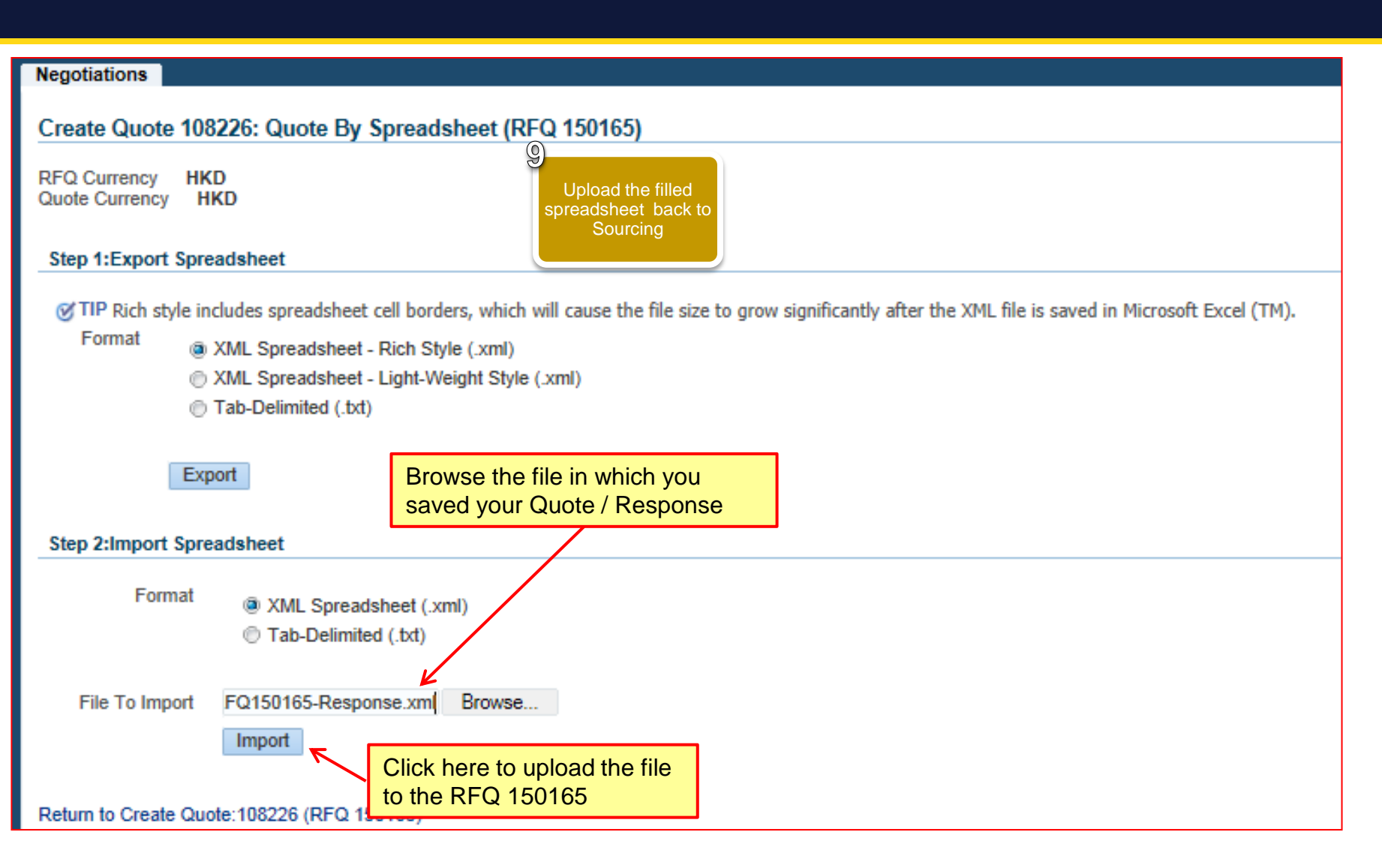

| Negotiat         | ione                          |                   |                                 |          |                       |                       |                                |                                                     |                     |                       |               |
|------------------|-------------------------------|-------------------|---------------------------------|----------|-----------------------|-----------------------|--------------------------------|-----------------------------------------------------|---------------------|-----------------------|---------------|
| Negotiat         | ions >                        |                   |                                 |          |                       |                       |                                |                                                     |                     |                       |               |
| Create           | Oueter 109226 (DEO 150165)    |                   |                                 | 10       |                       |                       |                                |                                                     |                     |                       |               |
| Create           | QUOLE: 100220 (KFQ 150105)    |                   |                                 |          |                       |                       |                                |                                                     |                     |                       |               |
| Header           | Lines                         | ītle <u>Sourc</u> | ing Training                    | R        | Review a<br>Quote / F | nd Submit<br>Response | Time Left<br>Close Date        | Cancel View RFQ<br>03:07:26<br>19-Aug-2015 21:36:24 | Click h             | ere to co             | ontinue       |
|                  | Sup                           | blier JC Su       | upplier                         |          |                       |                       | Quote Valid Until              | <b>1</b>                                            | submic              | sion pro              |               |
|                  | Supplier<br>REO Curre         | Site HK -         | Happy Valley, CAUSEWAYBAY       | , HK     |                       |                       | dable valid onli               | (example: 19-Aug-2015)                              | Subinis             | SIGN PIC              | CE33          |
|                  | Quote Curre                   | ncy HKD           |                                 |          |                       |                       | Reference Number               |                                                     |                     |                       |               |
|                  | Price Precis                  | sion Any          |                                 |          |                       |                       | Note to Buyer                  |                                                     |                     |                       |               |
| Attach           | ments                         |                   |                                 |          |                       |                       |                                |                                                     |                     |                       |               |
|                  |                               |                   |                                 |          |                       |                       |                                |                                                     |                     |                       |               |
| Add A            | ttachment                     |                   | <b>D</b>                        |          |                       |                       |                                |                                                     |                     |                       | 2.11          |
| Title<br>No resu | Its found                     | уре               | Description                     | Category | Last                  | Updated By            | Last Updated                   | Usage                                               |                     | Update                | Delete        |
| Requir           | ements                        |                   |                                 |          |                       |                       |                                |                                                     |                     |                       |               |
| Focus            | Title                         |                   |                                 |          | Target Valu           | e Ouote Value         |                                |                                                     |                     |                       |               |
|                  | ▲Schedule of Requirements/Res | onses             |                                 |          | runger van            |                       |                                |                                                     |                     |                       |               |
| \$               | ⊿Test                         |                   |                                 |          |                       |                       |                                |                                                     |                     |                       |               |
|                  | Are you ISO 10001 Certifie    | 1?                |                                 |          |                       | Yes                   |                                |                                                     |                     | Å                     |               |
|                  | How many ERP implement        | ation your co     | mpany has done in last 5 years? |          |                       | 20                    | Note: You can the entry detail | verify the rec<br>s at Header a                     | ord upo<br>and Line | lated by<br>es sectio | seeing<br>on. |

#### 同心同步同進 共創更好未來 RIDING HIGH TOGETHER FOR A BETTER FUTURE

| Negotia                         | tions                                                 |                                           |                                  |                  |                   |                    |                |                            |                                                      |                                       |                                                    |                                |                        |
|---------------------------------|-------------------------------------------------------|-------------------------------------------|----------------------------------|------------------|-------------------|--------------------|----------------|----------------------------|------------------------------------------------------|---------------------------------------|----------------------------------------------------|--------------------------------|------------------------|
| Neg <del>otia</del><br>Ma<br>Bu | <del>ions →</del><br>rning<br>yer has requested for : | you to submit a single, b                 | est quote. Multiple o            | quotes (re-quo   | ting) for this RF | Q are not allowed. |                |                            | <u>Note</u> : Yo<br>data enti                        | u can c<br>ry befor                   | lick 'Validat<br>e Quote / R                       | e' button to va<br>esponse sub | alidate you<br>mission |
| Create                          | Quote 108226: Re                                      | eview and Submit (R                       | RFQ 150165)                      |                  |                   |                    |                |                            |                                                      |                                       |                                                    |                                |                        |
| Heade                           | System<br>are not<br>- Multi                          | generated<br>allowed to e<br>ple Quotes a | warning n<br>enter:<br>against R | nessag<br>FQ / R | le. You<br>FP /   |                    | eview<br>Quote | / and Submit<br>/ Response | Tim<br>Closs<br>Quote Vali<br>Reference N<br>Note to | ne Left<br>e Date<br>d Until<br>Buyer | 2ance] Back Valid<br>4:06<br>ug-2015 21:36:24<br>y | ate Save Draft Printal         | ubmit<br>esponse       |
| Title<br>No resu                | - Multi<br>Its found.                                 | ple Respons                               | ses again                        | st RFI           | / EOI             | Last Up            | odated By      | 1                          | Last Upda                                            | ited                                  | Usage                                              | Update                         | Delete                 |
| Show A<br>Details               | Il Details   Hide All Det<br>Section<br>Test          | tails                                     |                                  |                  |                   |                    |                |                            |                                                      |                                       |                                                    |                                |                        |
| Lines                           |                                                       |                                           |                                  |                  |                   |                    |                |                            |                                                      |                                       |                                                    |                                |                        |
|                                 | Lines Quote Total (HKD) 621.00                        |                                           |                                  |                  |                   |                    |                |                            |                                                      |                                       |                                                    |                                |                        |
| Select                          | Line                                                  | Line                                      | Ship-To                          | Start Price      | Target Price      | Quote Price (HKD)  | ) Unit         | Target Quantity            | Quote Quantity                                       | Line Total                            | Need-By Date                                       |                                | Promised Date          |
| ۲                               | Sourcing Training                                     | 1 Sourcing Training                       | CAT142-STCH                      |                  |                   | 101                | 1 EACH         | 1                          | 1                                                    | 101.00 2                              | 21-Aug-2015 00:00:00 to                            | 21-Aug-2015 00:00:00           |                        |
| ٢                               | Sourcing Training                                     | 2 Sourcing Training                       | CAT142-STCH                      |                  |                   | 102                | 2 EACH         | 1                          | 1                                                    | 102.00 2                              | 21-Aug-2015 00:00:00 to                            | 21-Aug-2015 00:00:00           |                        |
| ۲                               | Sourcing Training                                     | 3 Sourcing Training                       | CAT142-STCH                      |                  |                   | 103                | 3 EACH         | 1                          | 1                                                    | 103.00 2                              | 21-Aug-2015 00:00:00 to                            | 21-Aug-2015 00:00:00           |                        |
| ۲                               | Sourcing Training                                     | 4 Sourcing Training                       | CAT142-STCH                      |                  |                   | 104                | 4 EACH         | 1                          | 1                                                    | 104.00 2                              | 21-Aug-2015 00:00:00 to                            | 21-Aug-2015 00:00:00           |                        |
|                                 |                                                       |                                           | 047440 07011                     |                  |                   | 400                | EACH           | 4                          | 4                                                    | 105 00 2                              | 21-Aug-2015-00:00-00-to                            | 24 Ave 2045 00:00:00           |                        |
| 0                               | Sourcing Training                                     | 5 Sourcing Training                       | CAT142-STCH                      |                  |                   | 103                | LACIT          |                            |                                                      | 105.00 2                              | 1-Aug-2010 00.00.00 10                             | 21-Aug-2015 00.00.00           |                        |

#### 同心同步同進 共創更好未來 RIDING HIGH TOGETHER FOR A BETTER FUTURE

| Create Quote 108226: Review an                                             | d Submit                                                             | : (RFQ 150165)                                              | 10<br>Review and S<br>Quote / Res                      | Submit<br>ponse                                                   |                                                                                   | Car               |
|----------------------------------------------------------------------------|----------------------------------------------------------------------|-------------------------------------------------------------|--------------------------------------------------------|-------------------------------------------------------------------|-----------------------------------------------------------------------------------|-------------------|
| Sup<br>RFQ (<br>Quote (<br>Price I                                         | Title<br>Supplier<br>blier Site<br>Currency<br>Currency<br>Precision | Sourcing Training<br>JC Supplier<br>HK<br>HKD<br>HKD<br>Any |                                                        |                                                                   | Time Left<br>Close Date<br>Quote Valid Until<br>Reference Number<br>Note to Buyer | 03:02:1<br>19-Aug |
| Attachments                                                                |                                                                      |                                                             |                                                        |                                                                   |                                                                                   |                   |
| X 2                                                                        | -                                                                    | Description                                                 |                                                        | Quote / Response submission                                       | 7                                                                                 |                   |
| Inte<br>No results found.                                                  | Type                                                                 | Description                                                 | C                                                      | confirmation message                                              | Last Updated                                                                      |                   |
| Requirements                                                               |                                                                      |                                                             | -                                                      |                                                                   |                                                                                   |                   |
| Show All Details   Hide All Details       Details       Section       Test |                                                                      |                                                             | Confirmation<br>Quote 108226 for<br>Return to Sourcing | DN<br>RFQ 150165 (Sourcing Training) has been subr<br>g Home Page | nitted.                                                                           |                   |

### Exercise:

- 1. Submit Quote against RFP / RFQ / RFT through HKJC Supplier Portal via Spreadsheet:
  - I. Login to HKJC Supplier Portal
  - II. Navigate to Sourcing Supplier > Sourcing Home Page
  - III. Find the RFP / RFQ / RFT under the "Your Company's Open Invitations" section
  - IV. Click Actions > Select 'Create Quote' > Go
  - V. Accept 'Terms and Conditions'
  - VI. Add attachments, if any
  - VII.Click 'Quote by Spreadsheet'
  - VIII.Export the spreadsheet and save it at your local folder
  - IX. Unzip the file and enter your quote details in the spreadsheet
  - X. Save the file at your local folder

#### Exercise:

XI. Import the spreadsheet back to the Oracle Sourcing XII.Click Continue

XIII.Review Quote and Submit

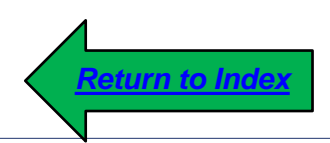

1. This process step explains to you how to create and submit:

Bid against a Reverse Auction

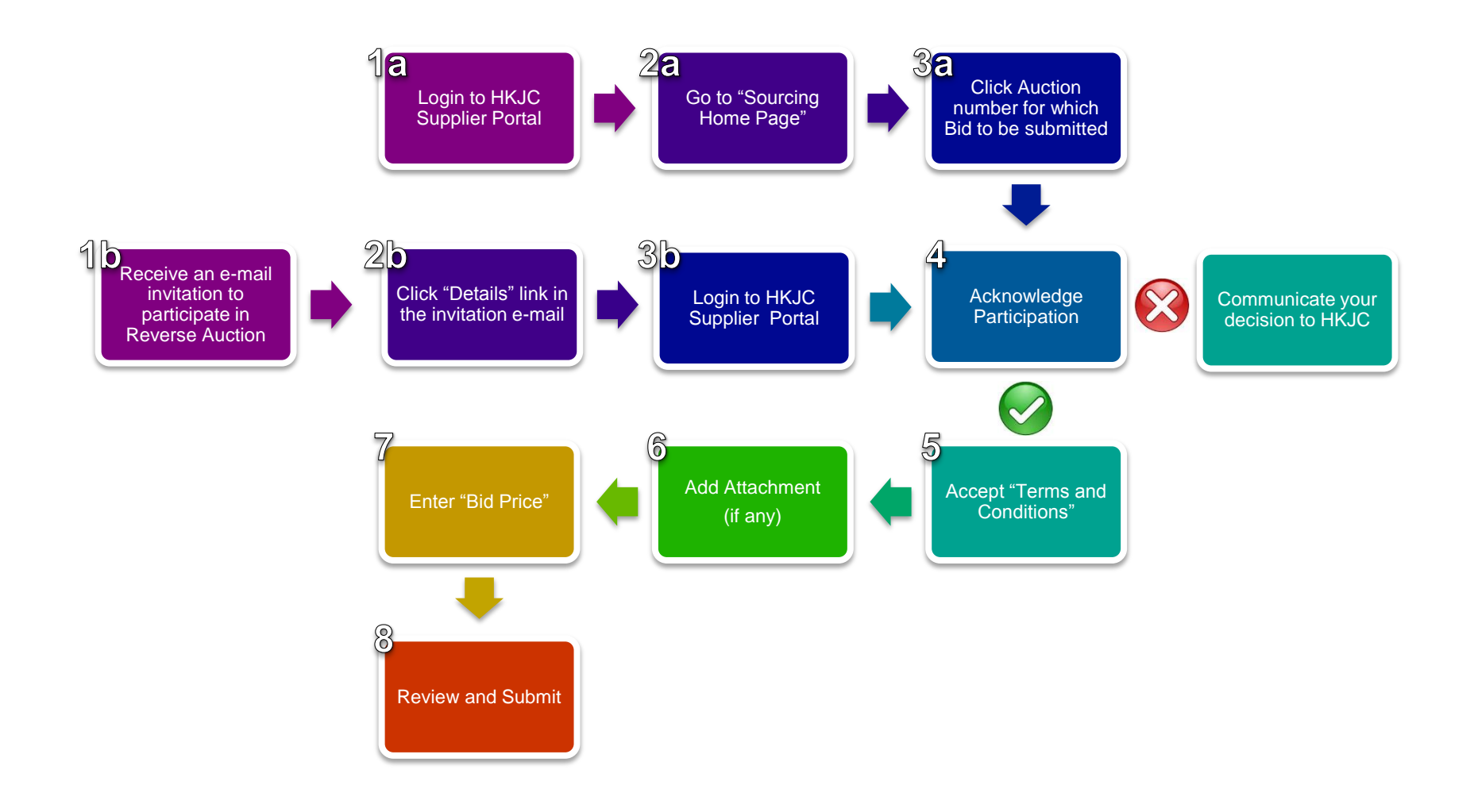

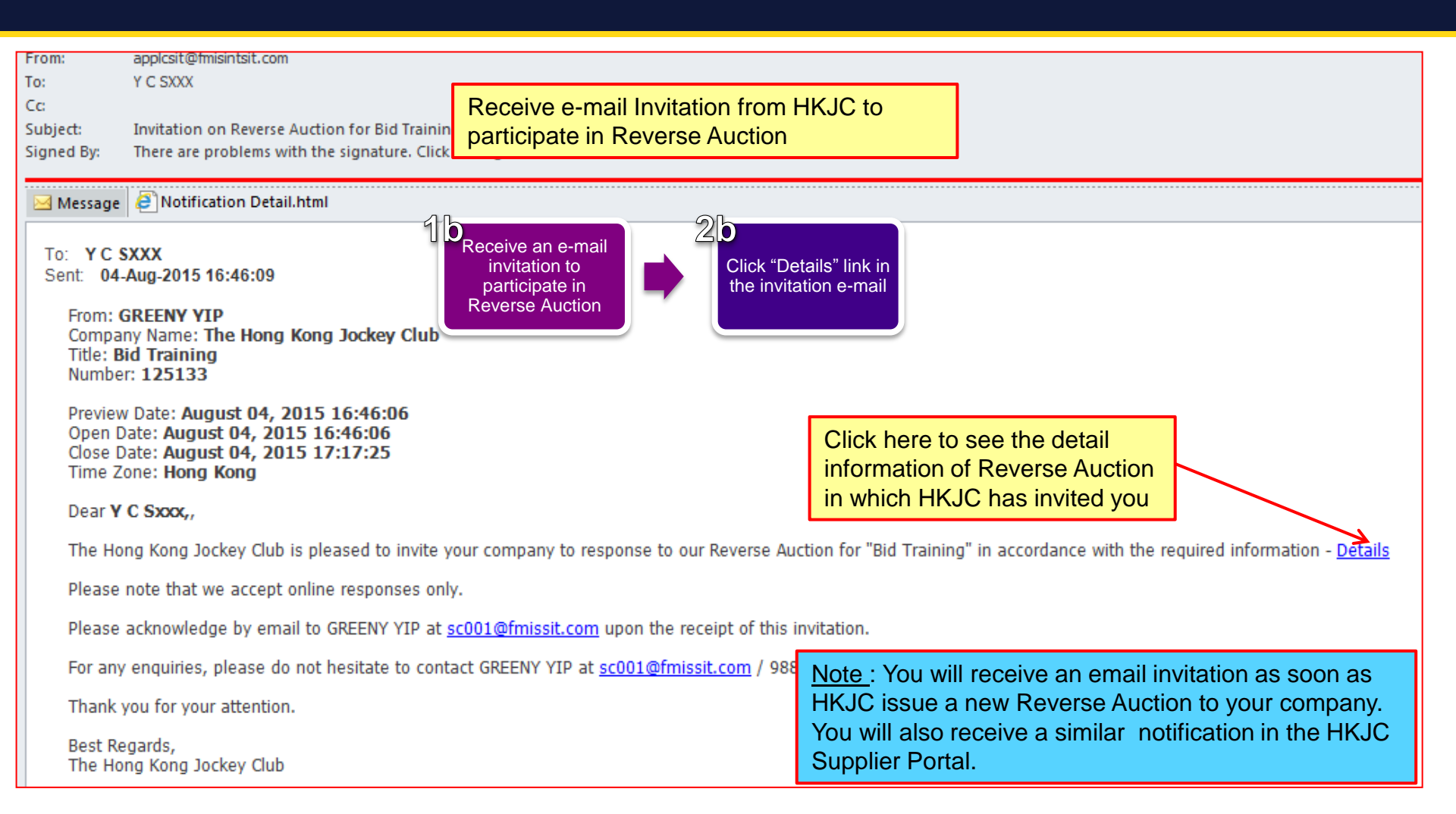

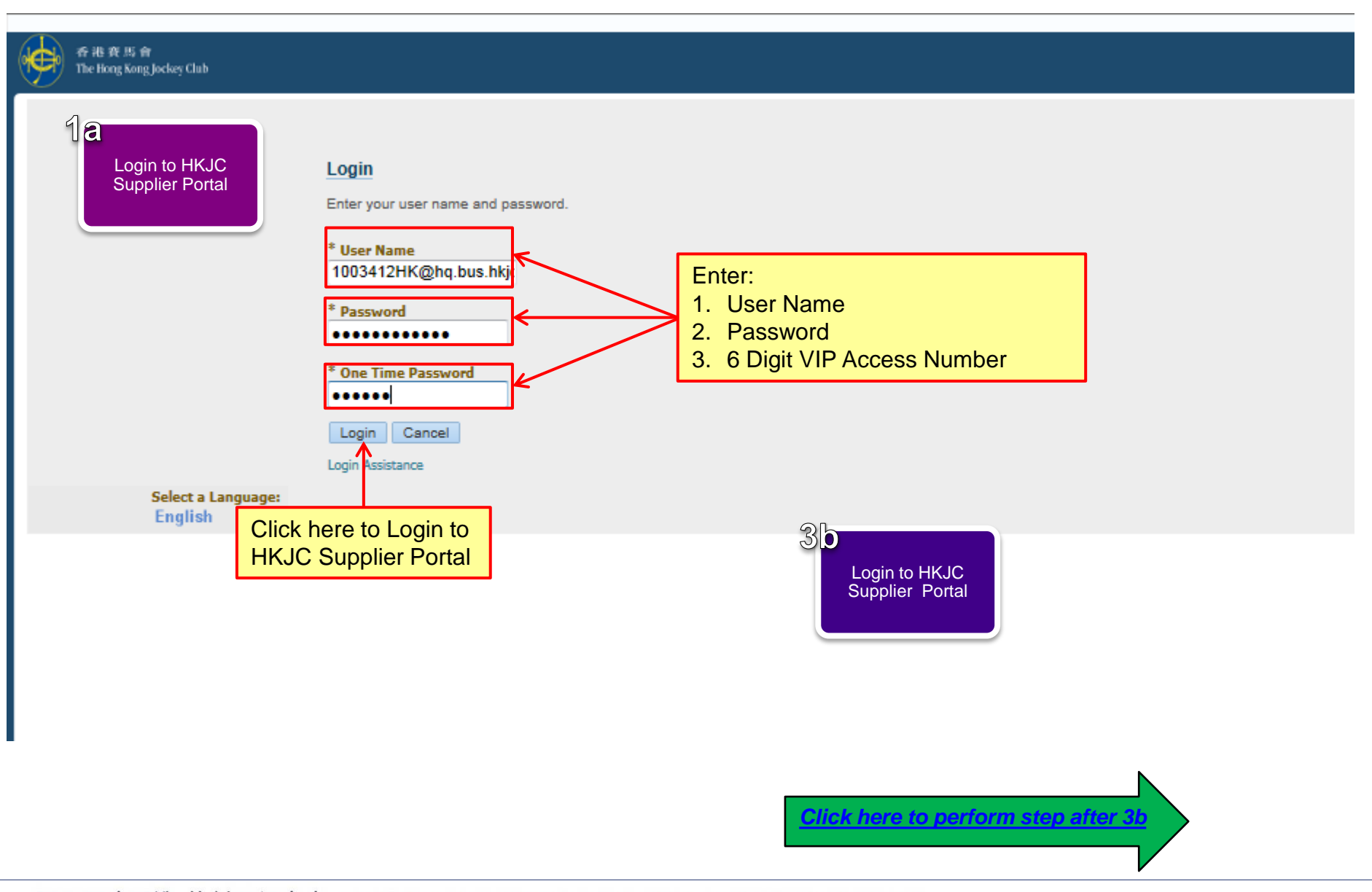

| 香港賽馬會<br>The Hong Kong Jockey Club E-Business Suite                            | 2 <mark>a</mark>                                                                                                    |
|--------------------------------------------------------------------------------|----------------------------------------------------------------------------------------------------|
| Enterprise Search Contract Documents                                           | Go to "Sourcing<br>Home Page" Go Search Resul                                                                                                    |
| Home                                                                           |                                                                                                    |
| Navigator                                                                      | Worklist                                                                                                    |
| Personalize           Isupplier Portal Full Access           Sourcing Supplier | Full List (24)                                                                                                    |
| Sourcing Home Page <                                                           | Page' link to go to Sourcing<br>Portal Home Page                                                                                                    |
|                                                                                | Note: You can perform below actions at Sourcing<br>Home Page:- Submit Quote against RFQ / RFP / RFT- Submit Response against RFI / EOI- Submit Bid Against Reverse Auction- Search your active and draft Bid / Quote / ResponseYou might not have access to both "iSupplier Portal<br>Full Access" and "Sourcing Supplier" links |

| Negotiations                  |                             |                   |                      |                  |        |          |               |           |                |           |
|-------------------------------|-----------------------------|-------------------|----------------------|------------------|--------|----------|---------------|-----------|----------------|-----------|
| Search Open Negotiations      | Title                       | (                 | 8a                   |                  |        |          |               |           |                |           |
| Welcome, Y C Sxxx.            |                             |                   | Click Auction        |                  |        |          |               |           |                |           |
| Your Active and Draft R       | esponses                    |                   | Bid to be submitted  |                  |        |          |               |           |                |           |
| Press Full List to view all y | our company's responses.    |                   |                      |                  |        |          |               |           |                | Full List |
| 🗒 😂 🖻 🔅                       |                             |                   |                      |                  |        |          |               |           |                |           |
| Response Number               | Response Status             | Supplier Site     | Negotiation Number   | Title            |        | Туре     | Time Left     | Monitor   | Unread Message | s         |
| 15057                         | Active                      |                   | 20053                | RFQ 20053        |        | RFQ      | 0 seconds     |           | 0              |           |
| 35158                         | Active                      | НК                | 51086                | 020715_1         |        | RFQ      | 0 seconds     |           | 0              |           |
| 61175                         | Active                      |                   | 88113                | Supplier Train   | _      |          |               | heathea   |                |           |
| 52470                         | Antiun                      | UIV.              | 74444                | 450745 2         | l ime  | left col | umn showi     | ng 'Opei  | ns in x        |           |
| 53170                         | Active                      | пк                | /4114                | 100/10_0         |        | means i  | nat the aut   | which you |                |           |
| 51168                         | Active                      | НК                | 71104,1              | 140715_1         | check  | the de   | tails of the  | auction   | and            |           |
| Your Company's Open I         | nuitationa                  |                   |                      |                  | prepa  | re you   | r bids in ad  | vance a   | s the          |           |
| Tour Company's Open I         | Invitations                 |                   |                      |                  | auctio | on oper  | ns for limite | d period  |                | Full List |
| St 🔿 🗔 📩                      |                             |                   |                      |                  |        |          |               |           |                | Full List |
| 🚉 🥪 🗈 🕸                       | Maartat                     | Mussels           |                      | <b>T</b> 21-     |        |          | Tura          | Time      | 1              |           |
| Supplier Site                 | 105128.2                    | on Number         |                      | 270745 4         |        |          | Туре          | 1 ime     | Len            |           |
|                               | 125133                      |                   |                      | Bid Training     |        |          | Auction       | 30 1      | outes          |           |
| НК                            | 151164                      |                   |                      | Supplier Trainin | a      |          | Auction       | Open      | s in 1 day     |           |
| Negotiation has been p        | aused. Only draft responses | s can be created. |                      | ouppilor maining | 9      |          | Auction       |           |                |           |
|                               |                             |                   |                      |                  |        |          |               |           |                |           |
|                               |                             | Clic              | k here to respond to | D                |        |          |               |           |                |           |
|                               |                             | Neg               | otiation Number. Fo  | or               |        |          |               |           |                |           |
|                               |                             | exa               | mple 125133 in this  | case.            |        |          |               |           |                |           |

#### 同心同步同進 共創更好未來 RIDING HIGH TOGETHER FOR A BETTER FUTURE

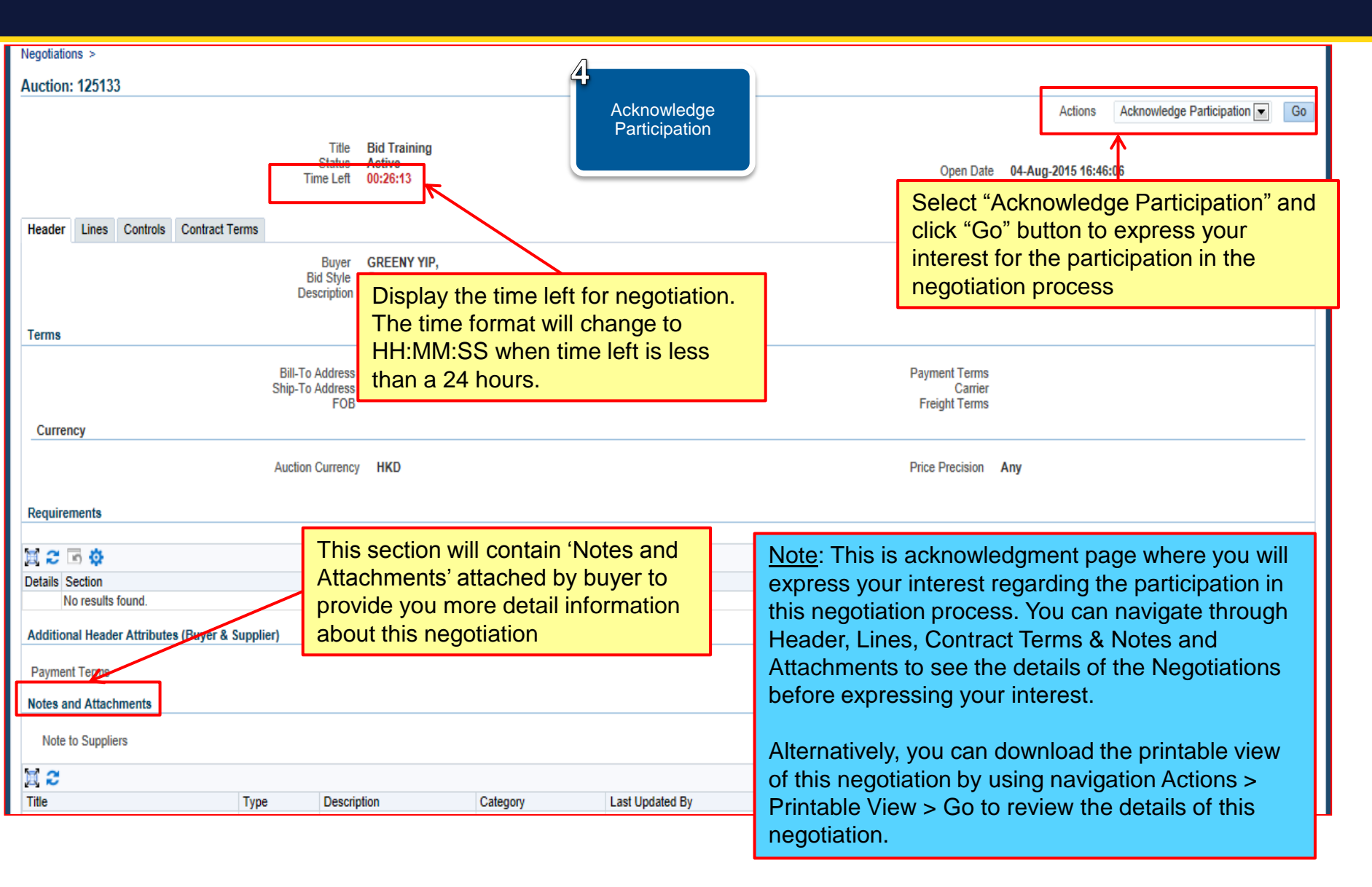

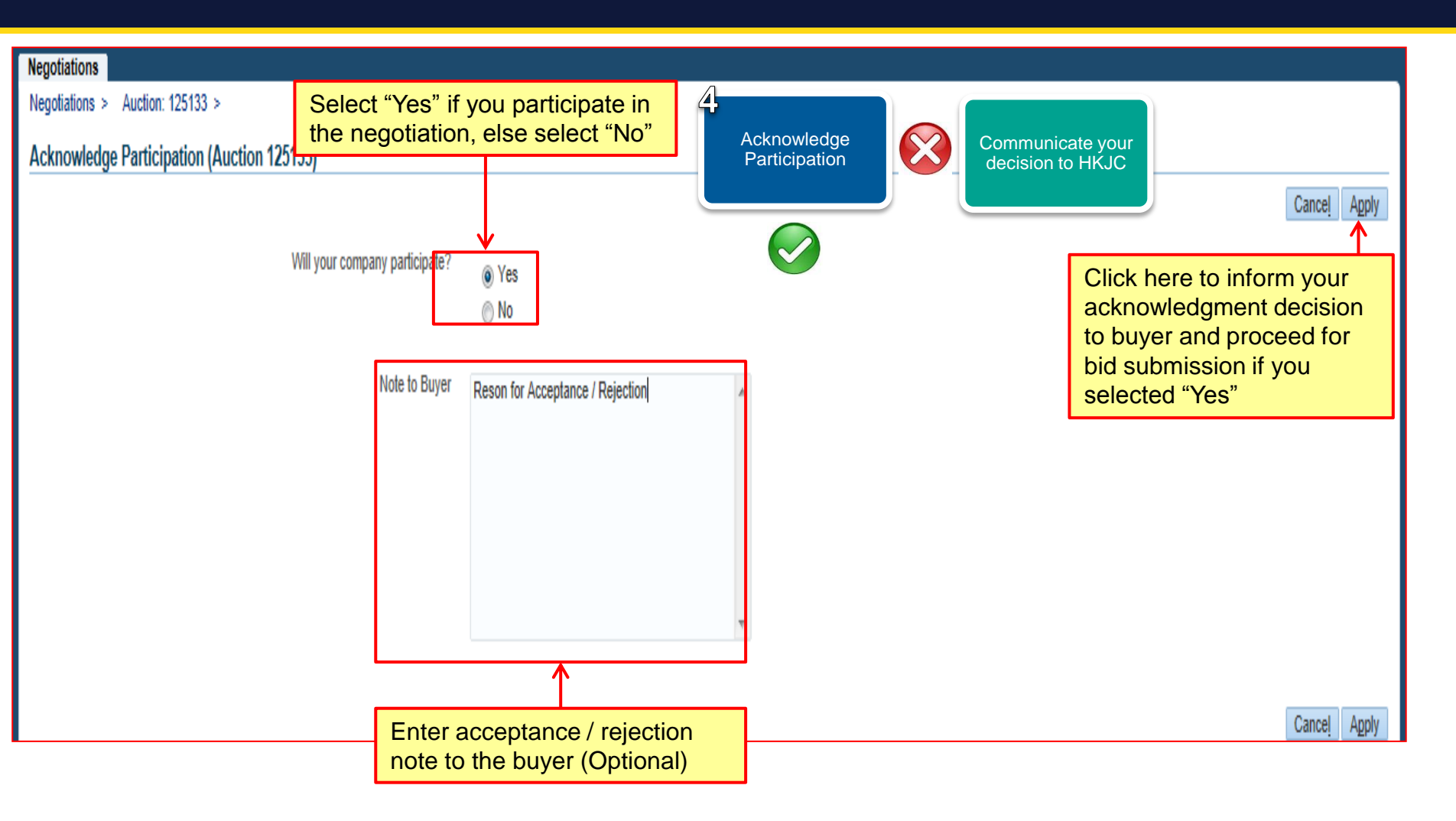

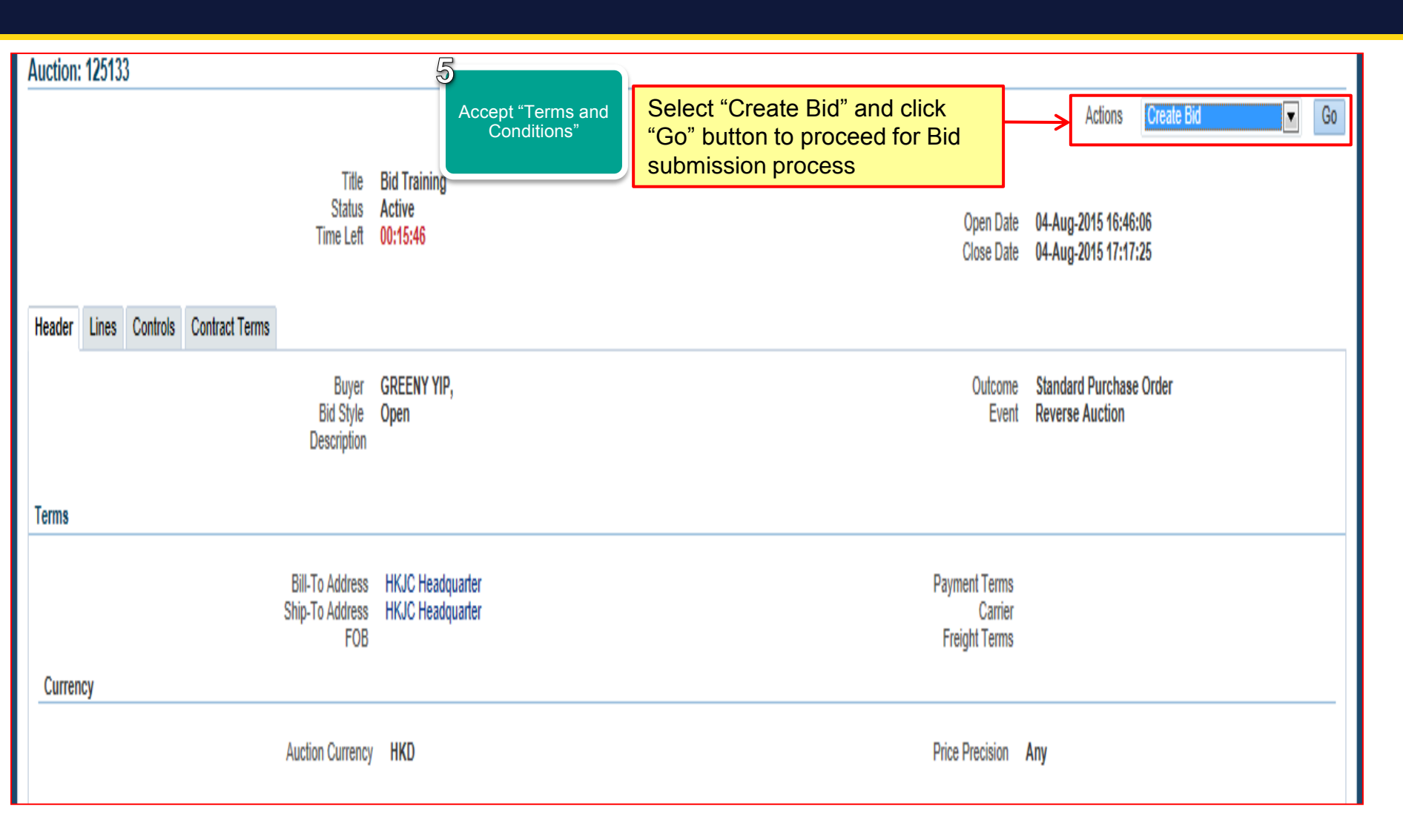

| Negotiations                                                                                                    | 5                                                                                                    |                                                                                                    |                                                                                                    |                 |
|----------------------------------------------------------------------------------------------------|----------------------------------------------------------------------------------------------------|----------------------------------------------------------------------------------------------------|----------------------------------------------------------------------------------------------------|-----------------|
| Negotiations >                                                                                                    |                                                                                                    |                                                                                                    |                                                                                                    |                 |
| Terms and Conditions                                                                                                    | Accept "Terms                                                                                                    | and                                                                                                    |                                                                                                    |                 |
| The following terms and conditions must                                                                                                    | t be accept                                                                                                    | placed in this RF                                                                                                    | FQ.                                                                                                    |                 |
|                                                                                                    |                                                                                                    |                                                                                                    |                                                                                                    |                 |
| Hong Kong Jockey Club reserves the ri<br>supplier will be asked to participate in a<br>submitted by each supplier, and will inco<br>commercial collections experience and<br>any expenditure incurred in preparation<br>Club.<br>All responses meeting the stated requir<br>considered. Failure to meet requirement<br>All information disclosed to suppliers by<br>is considered proprietary to Hong Kong<br>from Hong Kong Jockey Club.<br>A formal presentation and/or demonstra | ight to reject any and all re<br>formal RFI/RFQ/Auction<br>slude such things as servic<br>financial stability. This RF<br>and submission of respo-<br>rements and specifications<br>nts may disqualify a respo-<br>y Hong Kong Jockey Club<br>Jockey Club. It may not<br>ation by the supplier may | esponses for any reasi-<br>process will be based<br>be areas covered; telev-<br>fi/RFQ/Auction is not a<br>nses shall not be reim<br>a except for minor exco-<br>onse from the selection<br>, including the informa<br>be disclosed to others | on. HKJC's decision as to which<br>on the overall responses<br>communications experience;<br>a commitment to purchase, and<br>bursed by Hong Kong Jockey<br>eptions and deviations shall be<br>n process.<br>tion contained in this document,<br>without prior written consent |                 |
|                                                                                                    |                                                                                                    |                                                                                                    |                                                                                                    |                 |
|                                                                                                    |                                                                                                    | <u> </u>                                                                                                    |                                                                                                    |                 |
| Re                                                                                                    | ad the above "Terms a                                                                                                    | nd Conditions" and a                                                                                                    | also go                                                                                                    |                 |
| thr                                                                                                    | ough the supporting do                                                                                                    | cuments attached a                                                                                                    | S                                                                                                    |                 |
| "At                                                                                                    | tachments" related to 'f                                                                                                    | erms and condition                                                                                                    | s'                                                                                                    |                 |
|                                                                                                    |                                                                                                    |                                                                                                    |                                                                                                    |                 |
|                                                                                                    |                                                                                                    | <u>v</u>                                                                                                    |                                                                                                    | T               |
| Attachments                                                                                                    |                                                                                                    |                                                                                                    |                                                                                                    |                 |
| M 🔿                                                                                                    |                                                                                                    |                                                                                                    |                                                                                                    |                 |
| Title 🛆                                                                                                    | Type A Description                                                                                                    | ation 🛆                                                                                                    | Category                                                                                                    | Last Updated By |
| NDA                                                                                                    | File NDA                                                                                                    |                                                                                                    | To Supplier                                                                                                    | FMISOUSER       |
| Offer to be committed                                                                                                    | File Offer to                                                                                                    | be committed                                                                                                    | To Supplier                                                                                                    | FMISOUSER       |
| * 🔲 I have read and accepted the term                                                                                                    | s and conditions                                                                                                    |                                                                                                    |                                                                                                    |                 |

| Negotiations                                                                                         |                                                 |                   |                                                     |
|----------------------------------------------------------------------------------------------------|-------------------------------------------------|-------------------|-----------------------------------------------------|
| Negotiations >                                                                                       | 5                                               |                   |                                                     |
| Terms and Conditions                                                                                 |                                                 | "—                |                                                     |
| The following terms and conditions must be accepted before a quote is                                | placed in this RFQ.                             | aditions"         | Cancel Acces                                        |
|                                                                                                    |                                                 | Turtion 3         |                                                     |
| Hong Kong Jockey Club reserves the right to reject any and all respon                                | ses for any reason. HKJC's decision             |                   | ·                                                   |
| supplier will be asked to participate in a formal RFI/RFQ/Auction proce                              | ss will be based on the overall responses       |                   | Click here to accept the                            |
| commercial collections experience and financial stability. This RFI/RF                               | VAuction is not a commitment to purchase, and   |                   | 'Terms and Conditions'                              |
| any expenditure incurred in preparation and submission of responses<br>Club.                         | shall not be reimbursed by Hong Kong Jockey     |                   |                                                     |
| All responses meeting the stated requirements and specifications avo                                 | of for minor exceptions and deviations shall be |                   |                                                     |
| considered. Failure to meet requirements may disqualify a response f                                 | om the selection process.                       |                   |                                                     |
| All information disclosed to suppliers by Hong Kong Jockey Club, inclu                               | ding the information contained in this documen! | t.                |                                                     |
| is considered proprietary to Hong Kong Jockey Club. It may not be dis<br>from Hong Kong Jockey Club. | closed to others without prior written consent  |                   |                                                     |
|                                                                                                    | ind do a barried fine                           |                   |                                                     |
| A formal presentation and/or demonstration by the supplier may be re-                                | uired at a subsequent time.                     |                   |                                                     |
|                                                                                                    |                                                 |                   |                                                     |
|                                                                                                    |                                                 |                   |                                                     |
|                                                                                                    |                                                 |                   |                                                     |
|                                                                                                    |                                                 |                   |                                                     |
|                                                                                                    |                                                 |                   |                                                     |
|                                                                                                    |                                                 |                   |                                                     |
|                                                                                                    |                                                 |                   |                                                     |
|                                                                                                    |                                                 | -                 |                                                     |
| Attachments                                                                                          |                                                 |                   |                                                     |
|                                                                                                    |                                                 |                   |                                                     |
| ■ 2                                                                                                  |                                                 |                   |                                                     |
| Title Type Description                                                                               | Category 🛆                                      | Last Updated By 🛆 | Note: "Accept" Button will not get activated if you |
| NDA File NDA                                                                                         | To Supplier                                     | FMISOUSER         | have not clicked the checkbox "I have read and      |
| Offer to be committed                                                                                |                                                 | SOUSER            | accepted the terms and conditions".                 |
| Check the box                                                                                        | if you accept the                               |                   |                                                     |
| * I I have read and accepted the "Terms and Co                                                       | nditions" to participate                        | •                 | Acceptance of 'Terms and Conditions' is mandatory   |
| in the negotiation                                                                                   | on process                                      |                   | for the submission of Rid                           |
| <b>v</b>                                                                                             |                                                 |                   |                                                     |

| Negotiations                              |                                            |                                   |                       |                         |                                                                                                    |
|-------------------------------------------|--------------------------------------------|-----------------------------------|-----------------------|-------------------------|----------------------------------------------------------------------------------------------------|
| Negotiations > Auction: 125133 >          |                                            | 7                                 |                       | R                       |                                                                                                    |
| Create Bid: 89180 (Auction 12513)         | 3)                                         | L<br>Enter "Bid Pri               | ice"                  | Add Attachm<br>(if any) | Cance <u>I</u> View Auction Monitor Auction Bid By Spreadsheet Save Draft <u>C</u> ontinue                       |
|                                           | Title <u>Bid Tra</u>                       | iining                            |                       |                         | Time Left 00:10:07<br>Close Date 04-Aug-2015 17:17:25                                                            |
| Heade <mark>r Lines ← Clic</mark><br>pric | k here to<br>e inform                      | proceed for eation against e      | entering<br>each line |                         |                                                                                                    |
|                                           | Supplier JC Su                             | pplier                            |                       |                         | Bid Valid Until                                                                                                  |
| Auction C<br>Bid C<br>Price P             | urrency HKD<br>urrency HKD<br>recision Any |                                   |                       |                         | (example: 20-Jul-2015) Reference Number                                                                          |
| Attachments                               |                                            |                                   |                       |                         | Note: You can attach multiple files as an attachment; however, maximum size allowed per file is 160 MB.          |
| Add Attachment   🛒 😹                      | Click he<br>(if any)                       | ere to add atta<br>related to you | chment<br>r Bid       |                         | Attachment can be drawing, price details, any documents supporting your response, etc.                           |
| Title                                     | Туре                                       | Description                       | Category              | Last Updated By         | ·····                                                                                                    |
| No results found.                         |                                            |                                   |                       |                         | You can add attachment anytime during the quote /                                                                |
|                                           |                                            |                                   |                       |                         | response submission process.                                                                                     |
|                                           |                                            |                                   |                       |                         | Please ensure that files are not embedded with any macros, not set as "read only" and not protected by password. |

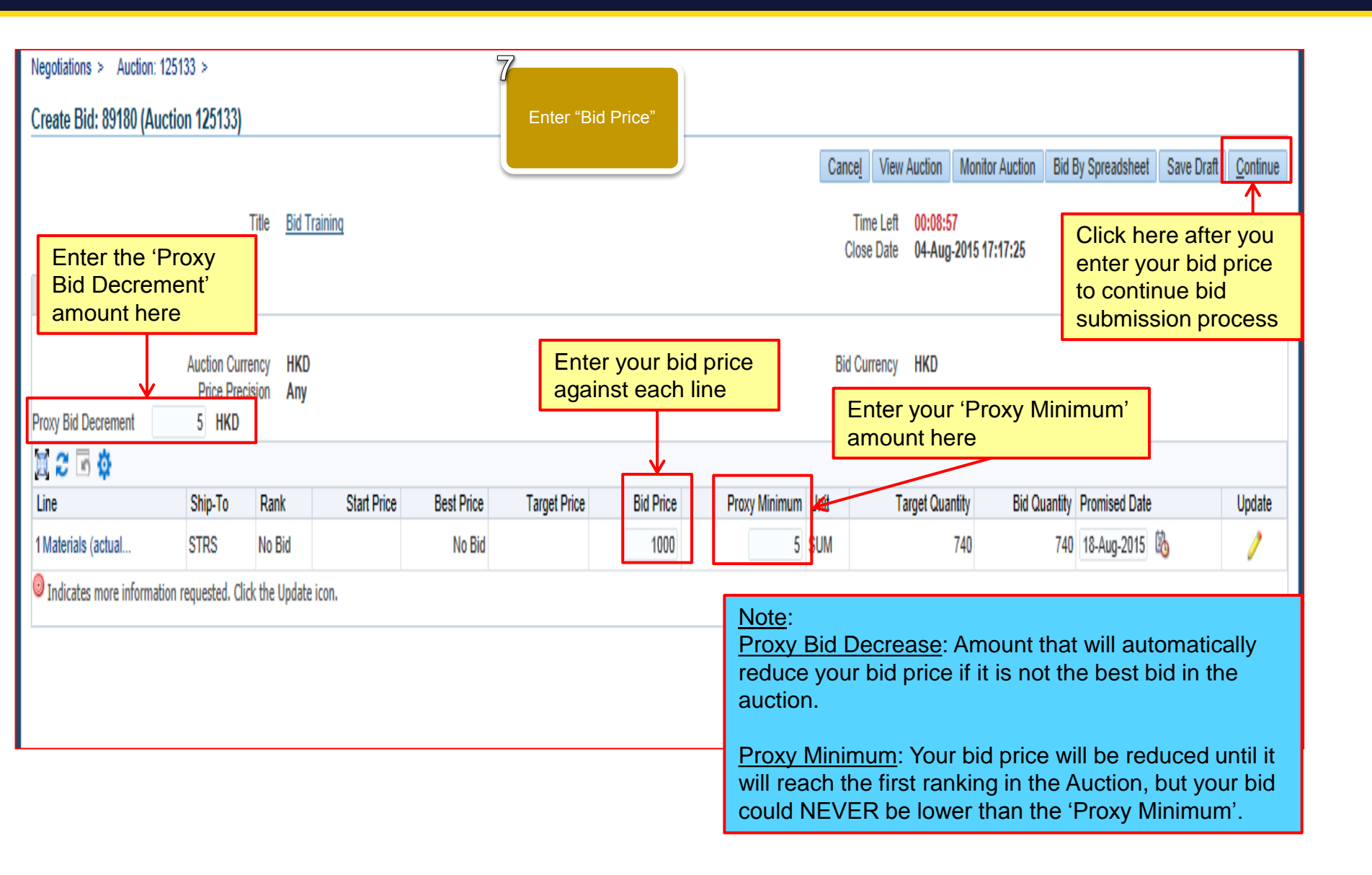

| Create                                                                                                    | Create Bid 89180: Review and Submit (Auction 125133) |                      |        |               |             |                                                                                                    |                 |               |      |                 |              |             |               |                |                 |
|----------------------------------------------------------------------------------------------------|------------------------------------------------------|----------------------|--------|---------------|-------------|----------------------------------------------------------------------------------------------------|-----------------|---------------|------|-----------------|--------------|-------------|---------------|----------------|-----------------|
|                                                                                                    |                                                      |                      |        |               |             | Review and Submit                                                                                             |                 |               |      |                 | Cancel       | Back Valida | te Save Draft | Printable View | Sub <u>m</u> it |
| Heade                                                                                                    | r                                                    |                      |        |               |             |                                                                                                    |                 |               |      |                 |              |             |               | and the set of |                 |
| Title Bid Training<br>Supplier JC Supplier<br>Auction Currency HKD<br>Bid Currency HKD<br>Price Precision Any |                                                      |                      |        |               |             | Time Left 00:03:51<br>Close Date 04-Aug-2015 17:17:25<br>Bid Valid Until<br>Reference Number<br>Note to Buyer |                 |               |      |                 |              | k here to   | submit        | the            |                 |
| Attach                                                                                                    | ments                                                |                      |        |               |             |                                                                                                    |                 |               |      |                 |              |             |               |                |                 |
| <b>Z</b>                                                                                                    |                                                      |                      |        |               |             |                                                                                                    |                 |               |      |                 |              |             |               |                |                 |
| Title                                                                                                    |                                                      | Туре                 | De     | scription     | Cater       | jory                                                                                                    | Last Updated By |               | L    | last Updated    |              | Usage       | Updat         | .e C           | Jelete          |
| No resu                                                                                                    | ilts found.                                          |                      |        |               |             |                                                                                                    |                 |               |      |                 |              |             |               |                |                 |
| Lines                                                                                                    | Lines                                                |                      |        |               |             |                                                                                                    |                 |               |      |                 |              |             |               |                |                 |
| Bid Total (HKD)       740,000.00         Proxy Bid Decrement       5(HKD)                                     |                                                      |                      |        |               |             |                                                                                                    |                 |               |      |                 |              |             |               |                |                 |
|                                                                                                    |                                                      |                      |        |               |             |                                                                                                    |                 |               |      |                 |              |             |               |                |                 |
| Select                                                                                                    | Line                                                 | Line                 | Ship-7 | To Best Price | Start Price | Target Price                                                                                                  | Bid Price (HKD) | Proxy Minimum | Unit | Target Quantity | Bid Quantity | Line Total  | Need-By Date  | Promised Date  | ŧ               |
| ۲                                                                                                    | Materials (actual                                    | 1 Materials (actual. | STRS   | No Bid        |             |                                                                                                    | 1000            | 5             | SUM  | 740             | 740          | 740,000.00  |               | 18-Aug-2015 17 | 7:11:26         |

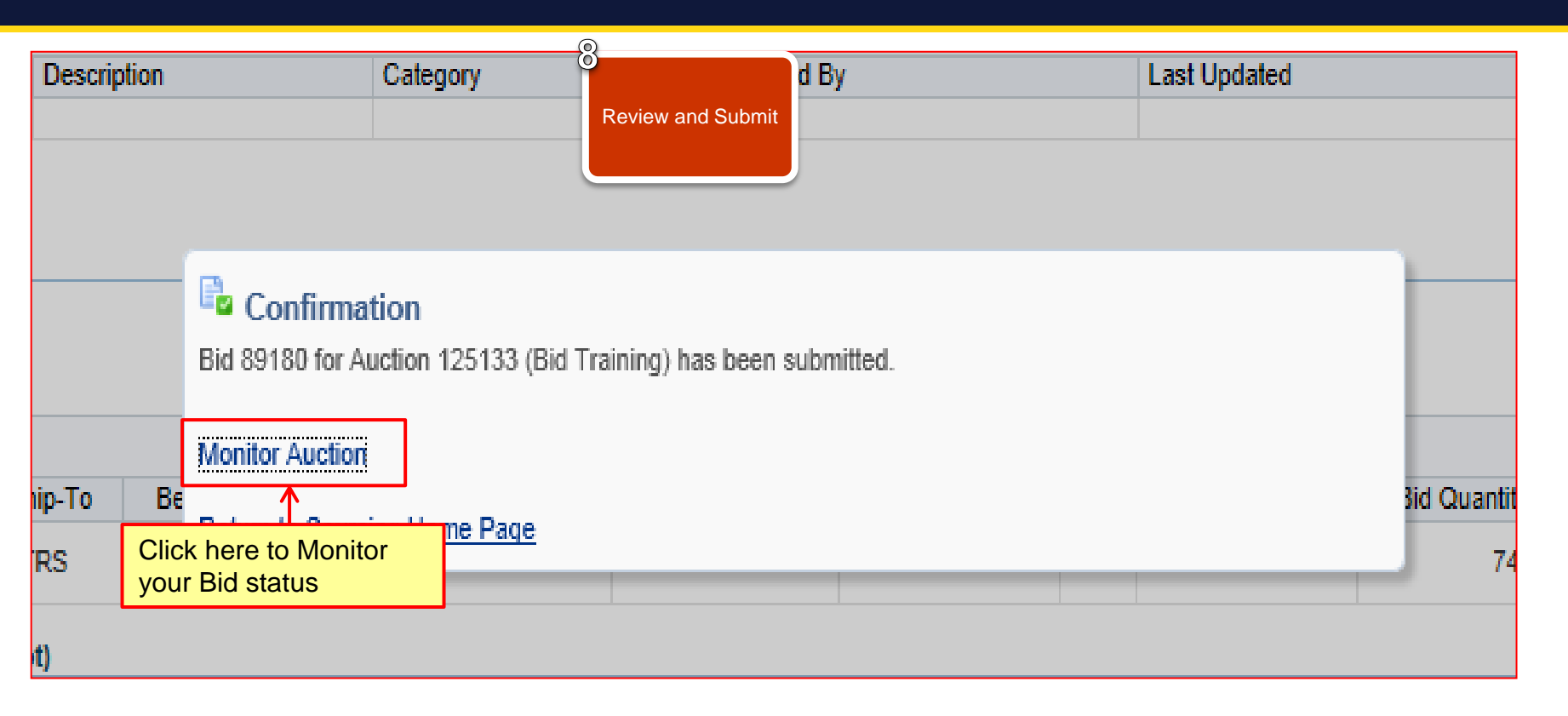

<u>Note</u>: You can monitor your bid status and update your bid value till the Auction is open.

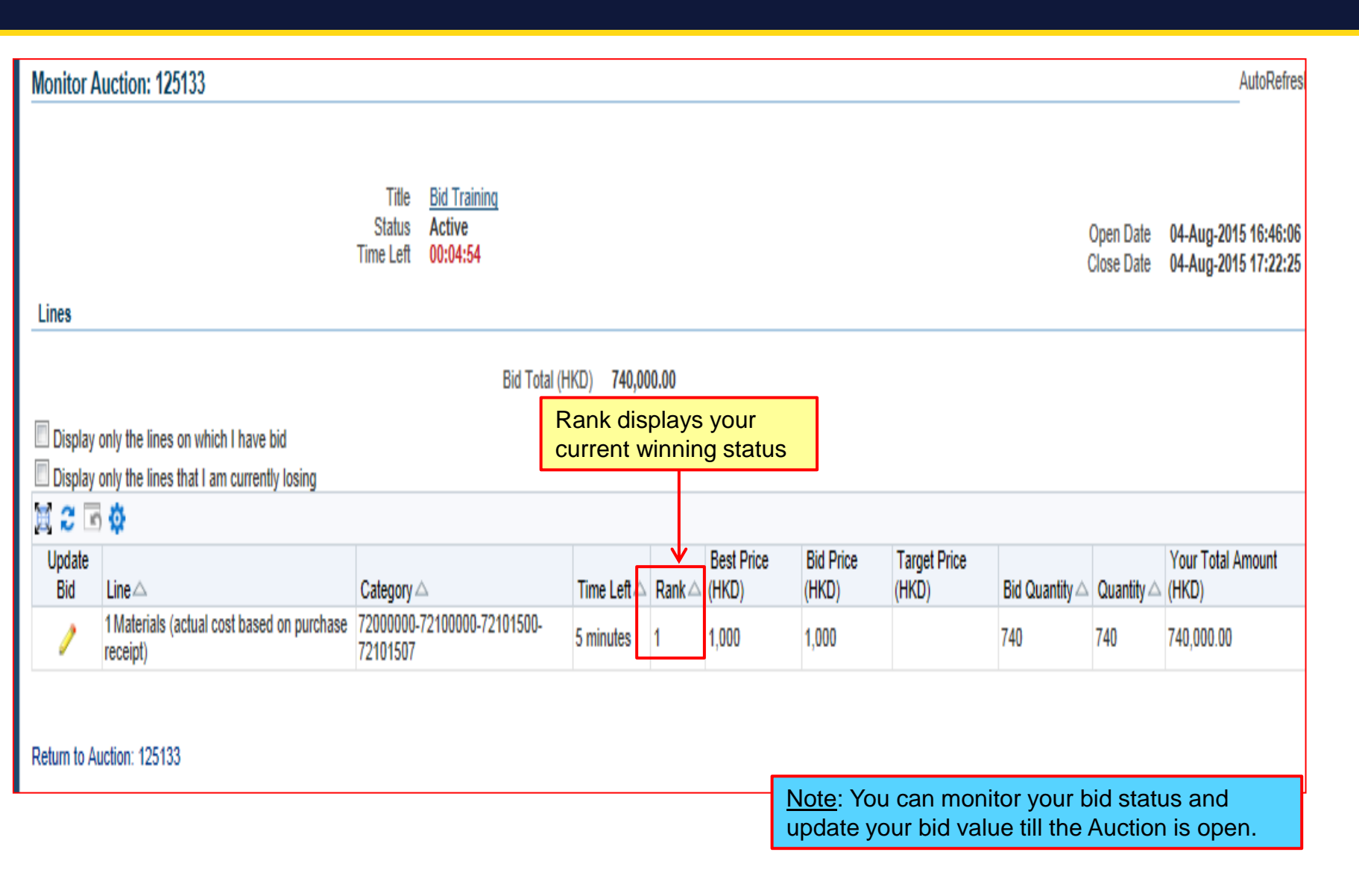

## Exercise:

- 1. Submit Bid against Auction through HKJC Supplier Portal:
  - I. Login to HKJC Supplier Portal
  - II. Navigate to Sourcing Supplier > Sourcing Home Page
  - III. Find the Auction under the "Your Company's Open Invitations" section
  - IV. Click Actions > Select 'Create Bid' > Go
  - V. Accept 'Terms and Conditions'
  - VI. Add attachments, if any
  - VII.Enter the header information (the response value for the Schedule of Requirements / Responses, if any)
  - VIII.Enter bid price
  - IX. Click Continue
  - X. Review Bid and Submit

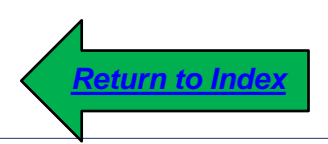

# **Online Communication**

1. This process step explains you how to communicate online using HKJC Supplier Portal:

Supplier can send an online discussion message to the Buyer for any query or clarification

> Buyer can send online discussion message to the participating Suppliers

#### **Online Communication**

# **Communication Initiation:**

| Negotiations                           |                                 |               |                    |                   |         |           |                         |                                   |          |
|----------------------------------------|---------------------------------|---------------|--------------------|-------------------|---------|-----------|-------------------------|-----------------------------------|----------|
| Search Open Negotia                    | ations Title 💌                  | (             | Go                 |                   |         |           |                         |                                   |          |
| Welcome, Y C Sxxx<br>Your Active and D | Draft Responses                 |               |                    |                   |         |           |                         |                                   |          |
| Press Full List to vie                 | w all your company's responses. |               |                    |                   |         |           |                         | F                                 | iull Lis |
| 🗎 😂 🖻 🕸                                |                                 |               |                    |                   |         |           | _                       |                                   |          |
| Response Number                        | Response Status                 | Supplier Site | Negotiation Number | Title             | Туре    | Time Left | Monitor                 | Unread Messages                   |          |
| 15057                                  | Active                          |               | 20053              | RFQ 20053         | RFQ     | 0 seconds |                         | 0                                 |          |
| 35158                                  | Active                          | НК            | 51086              | 020715_1          | RFQ     | 0 seconds |                         | 0                                 |          |
| 61175                                  | Select the respons              | e 1           | 88113              | Supplier Training | RFQ     | 0 seconds |                         | 0                                 |          |
| 89180                                  | negotiation numbe               | r link        | → 125133           | Bid Training      | Auction | 0 seconds |                         | 0                                 |          |
| 53176                                  | initiate the                    |               | 74114              |                   | 0       |           |                         |                                   |          |
| Your Company's (                       | Open Invitations                |               |                    |                   |         | ·<br>     | This<br>displa<br>'Unre | column<br>ays your<br>ad Messages | 5'       |

# **Communication Initiation:**

| Bid: 89180 (Auction 120133)         Title       Bid Training         Time Left       0 seconds         Bid Style       Open         Bid Currency       HKD         Contact       Y C Sxxx,         Bidders' Bid Number       Bid Status         Active       Note to Buver |                               |                  |          |             |          |              |                | Se<br>and<br>sta | lect 'Online<br>d click 'Go'<br>rt a commu<br>Close<br>Rar<br>Bi<br>Supplier<br>Bid Valid | Discus<br>button<br>unicatio<br>Date 04-Au<br>Iking Price (<br>idder JC Su<br>Site<br>Until | ssions'<br>to<br>n<br>g-2015 17:22:25<br>Only<br>pplier | A               | ctions                | Online Discussions | Go |
|----------------------------------------------------------------------------------------------------|-------------------------------|------------------|----------|-------------|----------|--------------|----------------|------------------|-------------------------------------------------------------------------------------------|---------------------------------------------------------------------------------------------|---------------------------------------------------------|-----------------|-----------------------|--------------------|----|
| Attachments<br>Lines                                                                                                    | Title Ty<br>No results found. | pe Description   | Category | Last Update | ed Usage | Update Delet | e              |                  |                                                                                           |                                                                                             |                                                         |                 |                       |                    |    |
| ♂ TIP All prices are in HKD. Bid Total (HKD) 740,000.00                                                                                                    |                               |                  |          |             |          |              |                |                  |                                                                                           |                                                                                             |                                                         |                 |                       |                    |    |
| 🗮 🎜 🗟 🏟<br>Show All Details   Hid                                                                                                    | de All Details                |                  |          |             |          |              |                |                  |                                                                                           |                                                                                             |                                                         |                 |                       |                    |    |
| Details Line Ship-To Rank Start Price Tar                                                                                                    |                               |                  |          |             |          | Target Price | Bid Price Unit | Target Quantity  | Bid Quantity                                                                              | Need-By Date                                                                                | Promised Date                                           |                 | Line Total Active Bid | s                  |    |
| 1 Materials (a                                                                                                    | ictual cost based on pu       | irchase receipt) |          | STRS        | 1        |              |                | 1,000 SUM        | 740                                                                                       | 740                                                                                         |                                                         | 18-Aug-2015 17: | :11:26                | 740,000.00 2       |    |
| Communication Initiation:                    |                     |        |
|----------------------------------------------|---------------------|--------|
| Negotiations > Bid: 89180 (Auction 125133) > |                     |        |
| Online Discussions (Auction 125133)          |                     |        |
|                                              |                     |        |
| Title                                        | Bid Training        |        |
| Status<br>Time Left                          | Closed<br>0 seconds |        |
| Messages                                     |                     |        |
|                                              |                     |        |
| Subject                                      | essage              | Status |
| No results found.                            | Message             | Status |
|                                              |                     |        |
|                                              |                     |        |
|                                              |                     |        |
|                                              |                     |        |

## Communication Initiation:

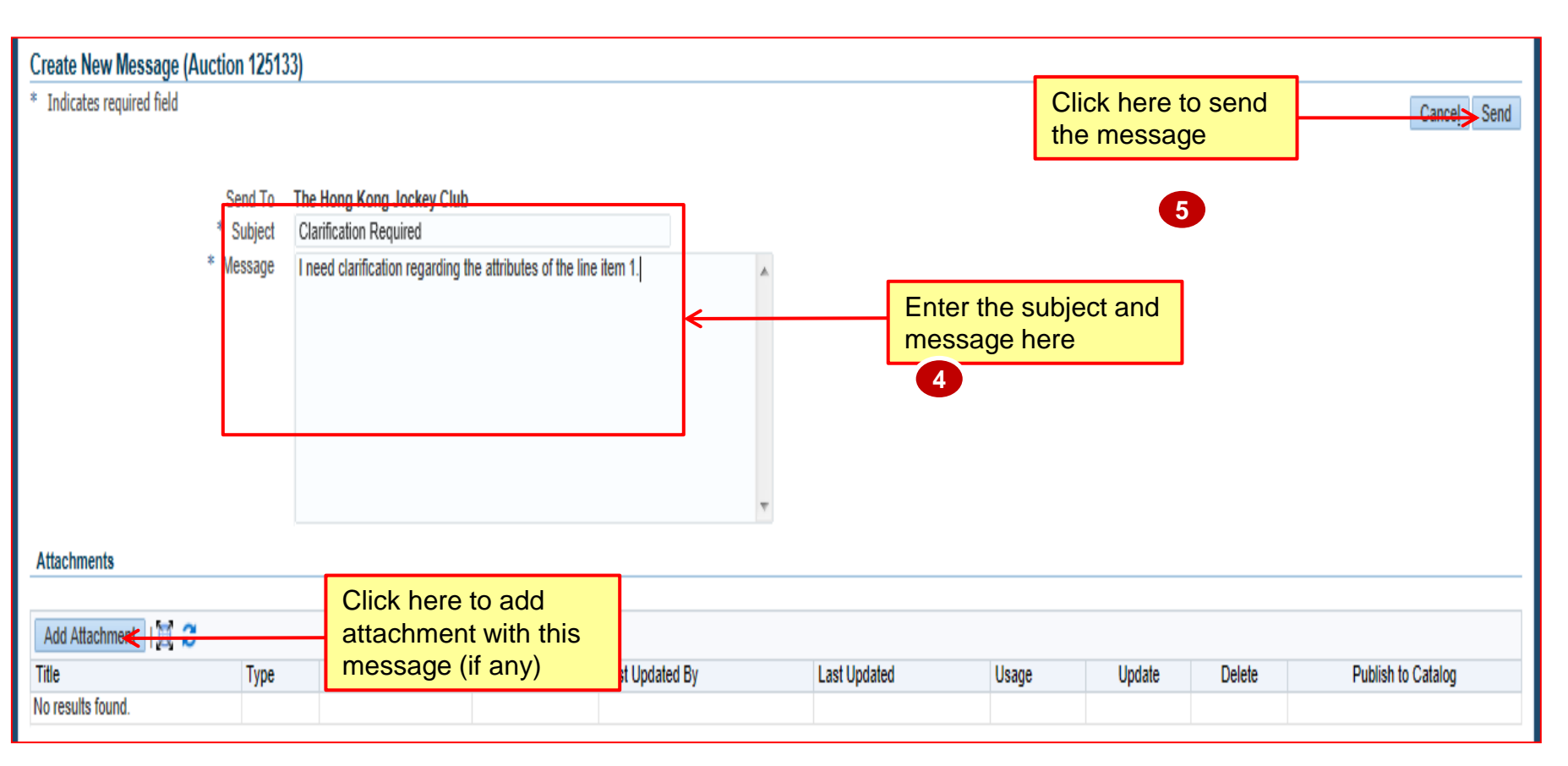

## **Communication Initiation:**

| Online Discussions (Auction 12513 | 3)                           |                                            |         |                     |                                                    |                       |
|-----------------------------------|------------------------------|--------------------------------------------|---------|---------------------|----------------------------------------------------|-----------------------|
|                                   |                              |                                            |         |                     |                                                    | Cancel Printable Page |
|                                   | Title<br>Status<br>Time Left | <u>Bid Training</u><br>Closed<br>O seconds |         | Open Da<br>Close Da | te 04-Aug-2015 16:46:06<br>te 04-Aug-2015 17:22:25 |                       |
| Messages                          |                              |                                            |         |                     |                                                    |                       |
| New Message                       |                              |                                            |         |                     |                                                    |                       |
| Subject A                         | Message                      | List of messages with details              | Status△ | Sender              | Date△                                              | Reply                 |
| Clarification Required            | I need clarification re      | egarding the attributes of t               | Read    | Y C Sxxx,           | 04-Aug-2015 18:27:15                               | œ,                    |
|                                   |                              |                                            |         |                     |                                                    |                       |
|                                   |                              |                                            |         |                     |                                                    | Cancel Printable Page |

## **Communication / Reply Received:**

| Welcome, Y C Sxxx.<br>Your Active and Draft F                     | Responses                  |               |                    |                   |         |           |         |                 |  |
|-------------------------------------------------------------------|----------------------------|---------------|--------------------|-------------------|---------|-----------|---------|-----------------|--|
| Press Full List to view all your company's responses.             |                            |               |                    |                   |         |           |         |                 |  |
| 🗑 😂 🖻 🅸                                                           |                            |               |                    |                   |         |           |         |                 |  |
| Response Number                                                   | Response Status            | Supplier Site | Negotiation Number | Title             | Туре    | Time Left | Monitor | Unread Messages |  |
| 15057                                                             | Active                     |               | 20053              | RFQ 20053         | RFQ     | 0 seconds |         | 0               |  |
| 35158                                                             | Active                     | НК            | 51086              | 020715_1          | RFQ     | 0 seconds |         | 0               |  |
| 61175                                                             | Active                     |               | 88113              | Supplier Training | RFQ     | 0 seconds |         | 0               |  |
| 89180                                                             | Active                     |               | 125133             | Bid Training      | Auction | 0 seconds | 藉       | 1               |  |
| 53176                                                             | Active                     | НК            | 74114              | 150715_3          | Auction | 0 seconds |         | 1               |  |
| Your Company's Open Invitations                                   |                            |               |                    |                   |         |           |         |                 |  |
|                                                                   |                            |               |                    |                   |         |           |         |                 |  |
| Supplier Site                                                     | er Site Negotiation Number |               | Title              | Title             |         | Time      | Left    |                 |  |
| HK 105128-2 II 270715_1 R                                         |                            |               | RFQ                | 4 mi              | nutes   |           |         |                 |  |
| Negotiation has been paused. Only draft responses can be created. |                            |               |                    |                   |         |           |         |                 |  |

## Communication / Reply Received:

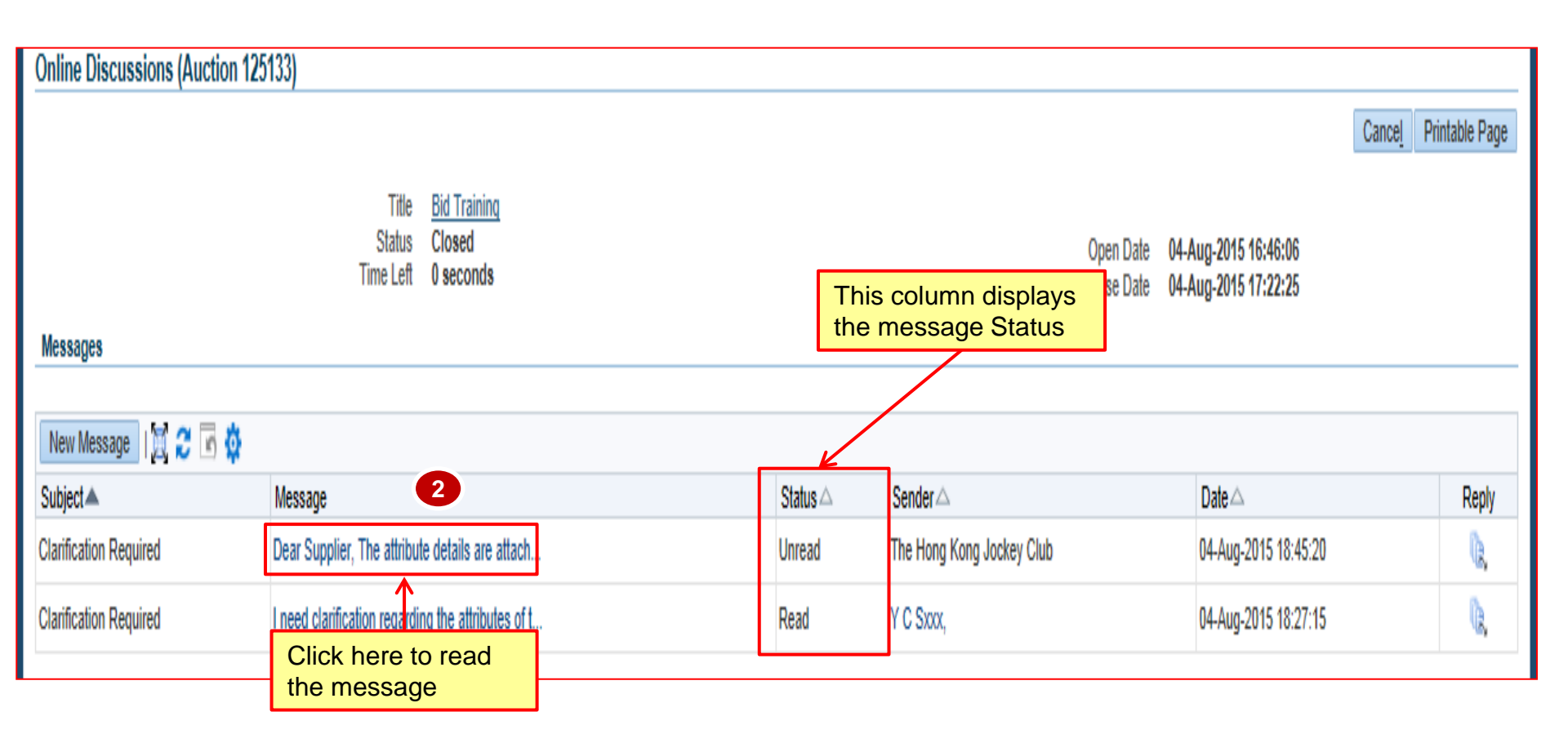

## **Communication / Reply Received:**

| Message (Auction 125133) |                                                                                                    |             |          |                 |              |              |        |        |                    |
|--------------------------|----------------------------------------------------------------------------------------------------|-------------|----------|-----------------|--------------|--------------|--------|--------|--------------------|
|                          |                                                                                                    |             |          |                 |              |              |        |        | Reply Print        |
| Subject                  | Clarification Required                                                                                                    |             |          |                 |              |              |        |        |                    |
| From                     | The Hong Kong Jockey (                                                                                                    | Club        |          |                 |              |              |        |        |                    |
| То                       | Y C Sxxx,                                                                                                    |             |          |                 |              |              |        |        |                    |
| Date                     | 04-Aug-2015 18:45:20                                                                                                    |             |          |                 |              |              |        |        |                    |
| Message                  | Message Dear Supplier. The attribute details are attached at line level in the Auction process. Please check it. Regards. JC BuyerOriginal MessageI need clarification regarding the attributes of the line item 1. |             |          |                 |              | line item 1. |        |        |                    |
| Attachments              | Attachments                                                                                                    |             |          |                 |              |              |        |        |                    |
| Message                  |                                                                                                    |             |          |                 |              |              |        |        |                    |
|                          |                                                                                                    |             |          |                 |              |              |        |        |                    |
| Title                    | Туре                                                                                                    | Description | Category | Last Updated By | Last Updated | Usage        | Update | Delete | Publish to Catalog |
| No results found.        |                                                                                                    |             |          |                 |              |              |        |        |                    |

## Exercise:

- 1. Initiate Online Discussion with Buyer:
  - I. Login to HKJC Supplier Portal
  - II. Navigate to Sourcing Supplier > Sourcing Home Page
  - III. Select the Response number or EOI / RFI / RFP /RFQ / RFT / Auction number for which you need to start online discussion
  - IV. Click Actions > Select Online Discussions > Go
  - V. Click 'New Messages'
  - VI. Enter Subject and Message
  - VII. Add attachments, if any
  - VIII.Click Send

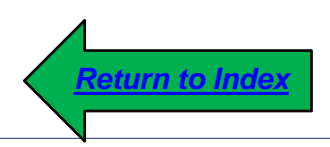

## **Abbreviations**

#### Abbreviations

| EOI  | Expression of Interest            |
|------|-----------------------------------|
| BPA  | Blanket Purchase Agreement        |
| FYI  | For Your Information              |
| HKJC | Hong Kong Jockey Club             |
| PO   | Purchase Order                    |
| RFI  | Request for Information           |
| RFP  | Request for Proposal              |
| RFQ  | Request for Quotation             |
| RFT  | Request for Tender                |
| SMA  | Supplier Management Administrator |

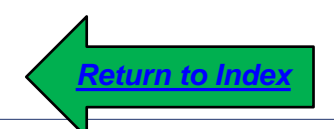

同心同步同進 共創更好未來 RIDING HIGH TOGETHER FOR A BETTER FUTURE

# Terminology

#### Terminology

- 1. <u>Auction</u>: Auction allows buyers to solicit bids for items and services that are clearly defined. For example, office furniture and memory chips. Auctions are usually short in duration and require a fast bidding process leading to a quick award.
- <u>Best Price (Best Quote / Bid Price)</u>: The best price bid is the bid that includes the lowest price for an Auction item. The best price quote is the quote that includes the lowest price for a RFP/ RFQ / RFT item.
- 3. <u>Bid / Quote / Response:</u> A statement of the price, terms, and conditions of sale a supplier offers for the goods and services.
- <u>Bid / Quote Price</u>: The total per-unit price offered by the supplier after all cost factors have been included. The Bid / Quote price represents the actual per-unit cost.
- <u>Bid / Quote Ranking:</u> Bid / Quote Ranking method determines how Bids and Quotes are ranked.

- 6. <u>Bid / Quote Start Price</u>: The price at which Bidding / Quoting for an item or service must begin. A Start Price is not required, but if the buyer specifies one, all Bids / Quotes in an RFP / RFQ / RFT / Auction must be equal to or below the Start Price.
- <u>Bill To Address</u>: The address to which Invoices for purchased items is sent.
- 8. <u>Blanket Purchase Agreement(BPA)</u>: A method of acquiring items and services from supplier to fulfill repetitive procurement needs within a period of time. In BPA, all terms and conditions, including prices are agreed between buying organization and supplier throughout the agreement period.
- **9.** <u>**Buyer:**</u> The person responsible for placing item resupply orders with suppliers and negotiating supplier contracts.

- 10. <u>Close Date:</u> The date and time the EOI / RFI / RFP / RFQ / RFT / Auction closes.
- 11. <u>EOI / RFI</u>: EOI / RFI allow buyers to solicit information from suppliers on the goods and services the supplier provides. This allows buyers to qualify a group of suppliers and identify the suppliers to be included later in the RFQ.
- 12. <u>Event</u>: The term used to identify the type of sourcing activity. HKJC is using EOI / RFI / RFP / RFQ / RFT / Reverse Auction as valid Events.
- 13. <u>Open Date:</u> The date and time on which EOI / RFI / RFP / RFQ / RFT / Reverse Auction opens to accept Bid / Quote / Response.
- 14. <u>Proxy Bid:</u> Proxy Bid allows the system to automatically to rebid on your behalf whenever a competing bid price beats your bid price.

- **15.** <u>**Proxy Bid Decrease:**</u> Amount that will automatically reduce your Bid Price if it is not the best bid in the Auction.
- **16.** <u>**Proxy Maximum:**</u> Your Bid Price will be reduced until you will reach the First Ranking in the Auction, but your Bid could NEVER be lower than the 'Proxy Minimum'. Therefore, if one of your competitors has entered a lower price than your 'Proxy Minimum', you will not reach the first position. On the other hand it is possible to insert a lower 'Proxy Minimum'.
- 17. <u>Quote Style:</u> The style determines who will be able to see the quotes/bids and when. The three styles are:
  - **Open(EOI / RFI and Reverse Auction only)** All suppliers can see the Bids / Quotes, though the responding supplier's identity is concealed.
  - **Blind** Only the buyer can see the Bids / Quotes.
  - Sealed The buyer can see the responses when the negotiation is unlocked. Both the buyer and suppliers can see the responses when they are unsealed.

- 18. <u>RFx (RFP / RFQ / RFT ):</u> RFx allow buyers to collect quotes from suppliers on the goods and services to ensure the best price and terms.
- 19. <u>Ship To Location</u>: A location where items are shipped to.
- **20.** <u>Sourcing</u>: Sourcing is the enterprise application that drives more and better procurement practices, aimed at finding, evaluating and engaging suppliers for acquiring goods and services.
- 21. <u>Standard Purchase Order:</u> A one-time purchase, after which the buyer is not committed to any future purchases.
- 22. <u>Target Price</u>: The price a buyer hopes to pay for one unit of an auction item.

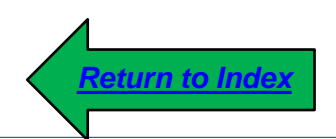